# <u>สิ่งที่จำเป็นต้องรู้ในการใช้งานโปรแกรม TRT version 3.3</u>

#### 1. วิธีการเข้าใช้งานโปรแกรม TRT

| rie un | อกเรือ    |                                                 |                   |
|--------|-----------|-------------------------------------------------|-------------------|
|        | ารังสุของ | เข้าสู้โปรแกรม<br>ผู้ใช้งาน admin<br>รงโลง่าน เ |                   |
|        |           | THI                                             | Version : 3.3.0.0 |

ให้คลิกที่ เมนู "เข้าสู่ระบบ" โดยกรอกรหัสผู้ใช้งานและรหัสผ่านแล้วคลิก "ตกลง"(รหัสเข้าใช้งานเป็นรหัสที่ทาง สมาคมโรคไตาออกให้)

### 2. หน้าโปรแกรมหลังจาก login เข้าสู่ระบบสำเร็จ (ดังรูปด้านล่าง) ประกอบด้วยเมนูหลักต่างๆดังนี้

| 🖲 TRT System ศู | นย์ได (Dialysis Center) - [ Te | st Center 1001 ] - [ศุนย์             | ໃຫ (Dialysis Center) |                  |              |          | -         |
|-----------------|--------------------------------|---------------------------------------|----------------------|------------------|--------------|----------|-----------|
| 🦲 เข้าสู่ระบบ   | ศุนย์โต (Dialysis Center)      | ข้อมุลผู้ป่วย <mark>(</mark> Patient) | รายงาน (Report)      | ตั้งค่า (Config) | จัดการข้อมูล | หน้าต่าง | ช่วยเหลือ |

- เมนูเข้าสู่ระบบ ประกอบด้วยเมนูย่อยคือ 1. เมนูออกจากระบบ เป็นเมนูไว้ใช้สำหรับการ log out ออกจาก
   โปรแกรมเพื่อกลับไปยังหน้าเมนูเข้าสู่ระบบ 2. เมนูปิดโปรแกรม เป็นเมนูสำหรับออกจากโปรแกรมเมื่อ
   ต้องการปิดการใช้งานโปรแกรม TRT
- <u>เมนูศูนย์ไต</u> (Dialysis Center) เป็นเมนูสำหรับลงข้อมูลข้อมูลศูนย์ไตเทียม
- **เมนูข้อมูลผู้ป่วย** (Patient) เป็นเมนูสำหรับลงข้อมูลผู้ป่วยทั้ง HD และ PD
- **เมนูรายงาน** (Report) เป็นเมนูสำหรับแสดงรายงานข้อมูลที่ลงไปในโปรแกรม
- เมนูตั้งค่า (Config) เป็นเมนูการตั้งค่าผู้ใช้งานสำหรับเข้าใช้งานโปรแกรม TRT ผู้ใช้งานยังไม่สามารถเปลี่ยนแปลงหรือแก้ไขข้อมูลผู้ใช้งานในหน้านี้ได้

 - เมนูจัดการข้อมูล</u> เป็นเมนูสำหรับส่งข้อมูลเข้าสมาคมโรคไตฯ เมื่อลงข้อมูลเสร็จแล้วถ้าต้องการส่งข้อมูลให้ สมาคมฯ ให้คลิกที่ เมนู "จัดการข้อมูล" จะปรากฏดังรูปด้านล่าง

| <u>สุ่งข้อที่ย</u>         | ส่งข้อมูล |       |
|----------------------------|-----------|-------|
| รายการ                     |           |       |
| รายละเอียด                 |           |       |
|                            |           |       |
|                            |           |       |
| สถานะเชื่อมต่ออินเตอร์แเ็ต |           | 🚽 ปีด |

- เมนูหน้าต่าง เป็นเมนูที่แสดงรายละเอียดหน้าต่างที่เปิดอยู่ทั้งหมด (ถ้ามี) และใช้สำหรับเลือกหน้าต่างที่จะลง ข้อมูลจากหน้าต่างที่เปิดอยู่ในขณะนั้นทั้งหมด และใช้ปิดหน้าต่างทั้งหมด
- **เมนูช่วยเหลือ** เป็นเมนูเกี่ยวกับรายละเอียดและข้อมูลช่วยเหลือของโปรแกรม TRT

# 3.เครื่องมือต่างๆภายในโปรแกรม TRT version 3

จะเป็นรูป icon อยู่ใต้เมนูหลัก ดังรูปด้านล่าง

| 👩 TRT System ศูนย์ได | (Dialysis Center) - [Test Center 1001 ] - [ອຸເມສ໌ໄທ (Dialysis Center)]                                                                                                    |
|----------------------|----------------------------------------------------------------------------------------------------|
| 🧖 เข้าสู่ระบบ ศุแข่  | ใด (Dialysis Center) ข้อมูลผู้ป่วย (Patient) รายงาน (Report) ตั้งค่า (Config) จัดการข้อมูล หน้าต่าง ช่วยเหลือ                                                                        |
|                      | 😵 🛛 🍳 🍖 🖡 📲 1001 ช่องใส่คำค้นหา 💽 💽                                                                                                    |
|                      | <ul> <li>เริ่มข้อมูลใหม่ เมื่อต้องการเพิ่มรายการใหม่ทุกครั้งให้กดที่เครื่องหมาย  เริ่มข้อมูลใหม่"</li> <li>โปรแกรมจึงจะสามารถทำงานได้</li> </ul>                                     |
|                      | • <b>บันทึกข้อมูล</b> เมื่อต้องการจะทำการบันทึกข้อมูลให้คลิกที่เครื่องหมาย 🔲 "บันทึกข้อมูล" โดยเมื่อ                                                                                 |
|                      | กดบันทึกแล้ว โปรแกรมจะมีหน้าต่างเล็กแสดงคำถามยืนยันการบันทึกข้อมูลหากต้องการบันทึกให้<br>ยืนยันโดยกด OK/ Yes หากไม่ต้องการให้กด Cancel / No                                          |
|                      | • <b>ลบ</b> เครื่องหมาย 🕺 "ลบข้อมูล"ผู้ใช้งานยังไม่ได้รับอนุญาตให้ลบข้อมูลใดๆในโปรแกรมออก ดังนั้น<br>เมนูนี้จึงไม่สามารถคลิกได้                                                      |
|                      | ร <b>ายงาน</b> เมื่อต้องการแสดงรายงานข้อมูลศูนย์ไต, ข้อมูลผู้ป่วยที่มีการลงข้อมูลไปแล้ว ให้คลิกที่<br>เครื่องหมาย ข้อมูลจะแสดงหน้ารายงานก่อนพิมพ์ออกมา หากต้องการ save เก็บไว้สามารถ |
|                      | เลือก save ได้หลายรูปแบบ เช่น PDF, word และ Excel                                                                                                    |

- ปริ้นรายงาน เมื่อต้องการปริ้นรายงานหน้าศูนย์ไต, ข้อมูลผู้ป่วย ให้คลิกที่เครื่องหมาย ข้อมูลที่ ต้องการจะถูกปริ้นออกมา
- ค้นหา เมื่อต้องการเรียกดูข้อมูลเดิมที่มีในฐานข้อมูล ให้คลิกที่เครื่องหมาย (ค้นหาข้อมูล"จะ ปรากฏข้อมูลที่เคยบันทึกไว้ และหากต้องการเรียกข้อมูลนั้นมาใช้ ให้ดับเบิ้ลคลิกที่รายการนั้นหรือ หากต้องการค้นหาโดยใช้คำเฉพาะ ให้พิมพ์คำเฉพาะนั้นลงในช่องค้นหา และกด OK ()
- 3.1 Icon อื่นๆที่ใช้ในการลงข้อมูล

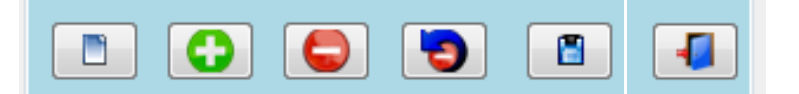

- icon เริ่มข้อมูลใหม่เมื่อต้องการลงข้อมูลใหม่เพิ่มให้คลิกที่icon นี้ และทำการลงข้อมูล
- Icon เพิ่มข้อมูล</mark>เมื่อต้องการเพิ่มข้อมูลในตารางให้คลิกที่ icon นี้ข้อมูลที่ลงจะถูกเก็บไว้ใน ตาราง
- icon ลบข้อมูลให้คลิกที่รายการในตารางด้านล่าง โดยแถวที่เลือกจะเปลี่ยนเป็นแถบน้ำเงินจากนั้น
  - ให้คลิกที่เครื่องหมาย 🨉 "ลบข้อมูล" ข้อมูลในตารางจะยังไม่ลบออกทันทีแต่ให้สังเกตเครื่องหมายจาก

บวก (ตามรูป <sup>0+</sup> ) จะเปลี่ยนเป็นลบแทน (ตามรูป <sup>0-</sup> )จากนั้นให้คลิกเครื่องหมาย <sup>IIII</sup> "บันทึกข้อมูล" ข้อมูลที่ต้องการลบจึงจะถูกลบออก

- โอบาร์ เcon ยกเลิกการลบแถวข้อมูล</mark>เมื่อมีการกดลบข้อมูลแล้วแต่ต้องการยกเลิกให้คลิกที่ icon นี้โดย เครื่องหมายจะเปลี่ยนจากลบ (ปีนบวก) (เป็นบวก) (เหมือนเดิม จากนั้นกดกดบันทึกข้อมูล
  - icon บันทึกข้อมูล เมื่อลงข้อมูลเรียบร้อยให้คลิก icon นี้เพื่อบันทึกข้อมูล ในกลุ่มหัวข้อย่อยนี้
- Icon สำหรับเปลี่ยนหัวข้อการลงข้อมูลเมื่อต้องการเปลี่ยนหัวข้อใหม่ที่จะลงให้คลิก icon นี้

# <u>วิธีการลงข้อมูลข้อมูลศูนย์ไต</u>

### 1. วิธีการลงข้อมูล Demographic center

| TRT System ศูนย์ไตเทียม (                            | Dialysis Center) - [ โรงพยาบาลไตเทีย                                                                                   | ยม ] - [ศุนย์โตเทียม ( <mark>Dialysis</mark> Center)]                                       |          |
|------------------------------------------------------|----------------------------------------------------------------------------------------------------|---------------------------------------------------------------------------------------------|----------|
| 🦲 เข้าสู่ระบบ ศุนย์ใดเทียม                           | (Dialysis Center) ช้อมุลผู้ป่วย (Pa                                                                                    | tient) รายงาน (Report) ตั้งค่า (Config) จัดการข้อมูล หน้าต่าง ช่วยเหลือ                     |          |
|                                                      | 3 🔍 🔅                                                                                                    | 9001                                                                                        | <u>)</u> |
| Demographic Center<br>ข้อมูลทั่าไป<br>Human Resource | Demographic Center<br>1.ข้อมูลของ วัน/เดือน/ปี :<br>2.วันที่เริ่มดำเนินการ :<br>3.รหัสตุนย์ :<br>5.ชื่อตุนย์ :<br>โรงพ | 12/02/2563 0. 1ันที่ลงข้อมูล :<br>12/02/2563 0. 4.รหัสหน่ายงานบริการสุขภาพ(HCODE) :<br>9001 |          |
| บุคคลากรศูนย์<br>HD Facility                         | 6.ทีอยู่ : 111                                                                                                    |                                                                                             |          |
|                                                      | 7.ภาค :                                                                                                    | 1 - ภาคเหนือ                                                                                |          |
| Water Treatment                                      | 8.จังหวัด :                                                                                                    | 54 - uwś                                                                                    |          |
| System                                               | 9.เขต/อำเภอ :                                                                                                    | 03 - คอง •                                                                                  |          |
| PD Facility                                          | 10.แขวง/ตำบล :<br>11.รหัสไปรษณีย์ :<br>12 โพรรับเห็นปวย เวน :                                                          | 02 - บ้านป็น ✓<br>54150พัฒ.                                                                 |          |
| Center                                               | 12. เกษาตกหน่ายจาน.                                                                                                    | 111                                                                                         |          |
| Accreditation                                        | 14 โพรสวระบ่วย เวย (Epv) :                                                                                             | 111                                                                                         |          |
|                                                      | 14. เทรงการคณอยุงาณ (Fax).                                                                                             | 1111                                                                                        |          |
|                                                      | 15.ผู้บระสานงานขนท 1                                                                                                   | 11                                                                                          |          |
|                                                      | เอ.ผูบวะสานงานคนท∠:<br>17. ∂ัปร. สานงานคนที่ 2                                                                         |                                                                                             |          |
|                                                      | 17.ผูบระสานงานคนท 3 :                                                                                                  |                                                                                             |          |
|                                                      | 18.E-mail ผู้ประสานงาน :                                                                                               |                                                                                             |          |
|                                                      | 19.สังกัดของศูนย์ไตเทียม :                                                                                             | 1 - สำนักงานปลัดกระทรวง,กระทรวงสาธารณสุข 🔹                                                  |          |

- เมื่อต้องการเพิ่มหรือแก้ไขข้อมูลในหน้า demographic center ให้ลบข้อมูลเดิมออก(ถ้ามี) แล้วลงข้อมูลใหม่ได้ เลย
- หัวข้อวันที่ลงข้อมูล (หมายเลข 0) ,หัวข้อรหัสศูนย์ (หมายเลข 3)และ หัวข้อ HCODE (หมายเลข 4)<u>ไม่อนุญาตให้</u> เปลี่ยนแปลงและแก้ไขข้อมูล

#### 2. วิธีการลงข้อมูล Human Resource

| 🦲 เข้าสู่ระบบ ศูนย์ใตเทียม (    | (Dialysis Center) ข้อมุลผู้ป่าย (Patient) รายงาน (Report) ตั้งค่า (Co | nfig) จัดการข้อมูล หน้าต่าง ช่วยเห | ño                                           |
|---------------------------------|-----------------------------------------------------------------------|------------------------------------|----------------------------------------------|
|                                 | 3 🔍 🎄 🖌 🗐 9001                                                        |                                    |                                              |
|                                 | Human Resource                                                        |                                    | Human Resource : รายละเอียดบุคลากร <<        |
|                                 | ประเภทบุคลากร                                                         | Full Time (คน) Part Time(คน)       |                                              |
| Demographic Center              | 24.อายุรแพทย์หรือกุมารแพทย์ โรคไต :                                   | 2 +/- 0 +/-                        |                                              |
| ข้อมูลทั่วไป                    | 25.อายุรแพทย์อบรมไตเทียม 4 เดือน :                                    | 0 +/- 0 +/-                        | 41.ประเภทบุคลากร : Full Time                 |
| Liver Discourse                 | 26.อายุรแพทย์หรือกุมารแพทย์ ยังไม่ผ่านการอบรมไตเทียม :                | 0 +/- 0 +/-                        | 24.อายุรแพทย์หรือกุมารแพทย์ โรคไต            |
| Human Resource<br>บุคคลากรศูนย์ | 27.แพทย์ผู้ผ่าตัดเตรียม Vascular Access :                             | 0 +/- 0 +/-                        | 42.เลขที่บัตรประชาชน : 0-0000-00000-00-0     |
|                                 | 28.แพทย์ผู้ให้บริการ Vascular Intervention :                          | 0 +/- 0 +/-                        | 43.ชื่อ : ffff                               |
| HD Facility                     | 29.แพทย์ทั่วไป :                                                      | 0 +/- 0 +/-                        | 44.นามสกุล : fffff                           |
|                                 | 30.พยาบาลประกาศนิยบัตรผู้เชี่ยวชาญไตเทียม (HD) :                      | 0 +/- 0 +/-                        | 45.เลขที่ใบประกอบวิชาชีพ : 2222              |
| Water Treatment                 | 31.พยาบาล HD ผ่านการอบรม 4 เดือน / 6 เดือน :                          | 0 +/- 0 +/-                        | 46.ประเภทใบคุณวุฒิ : 2 - อว อายุแพทย์โรคไต 🔹 |
| System                          | 32.พยาบาล PD ผ่านการอบรม 4 เดือน / 6 เดือน :                          | 0 +/- 0 +/-                        | เลขที่: 2222                                 |
|                                 | 33.พยาบาลวิชาชีพทั่วไป :                                              | 0 +/- 0 +/-                        | 47.รายชื่อบุคลากร :                          |
| PD Facility                     | 34.พยาบาลเทคนิค / ผู้ช่วยพยาบาล / พนักงานช่วยหลือผู้ป่วย :            | 0 +/- 0 +/-                        | เลขที่บัตรประชาชน ชื่อ                       |
|                                 | 35.เภสัชกรที่ให้ดำแนะนำผู้ป่วย :                                      | 0 +/- 0 +/-                        |                                              |
| Center                          | 36.ผู้ให้บริการวาง Tenckhoff's Catheter :                             | 0 +/- 0 +/-                        | 0+ 0-0000-00000-00-0 dd ff                   |
| Accreditation                   | 37.Technician หรือ วิศวกรผู้ดูแลระบบน้ำ :                             | 0 +/- 0 +/-                        | ► O+ 0-0000-00000-00-0 ffff ffff             |
|                                 | 38.นักจิตวิทยา / จิตแพทย์ :                                           | 0 +/- 0 +/-                        |                                              |
|                                 | 39.นักโภชนาการ / นักกำหนดอาหาร :                                      | 0 +/- 0 +/-                        |                                              |
|                                 | 40.นักสังคมสงเคราะห์ :                                                | 0 +/- 0 +/-                        |                                              |

- เริ่ม<u>ลงข้อมูลบุคลากร</u> ให้กรอกข้อมูลทางด้านขวามือ หลังจากกรอกข้อมูลครบแล้วให้คลิกที่เครื่องหมาย เพื่อบันทึกข้อมูลลงในตารางด้านล่าง และคลิกเครื่องหมาย "บันทึกข้อมูล" เพื่อบันทึกจำนวนบุคลากรอีก ครั้ง
- เมื่อ<u>ต้องการเพิ่มจำนวนบุคลากรรายต่อไป</u>ให้คลิกที่เครื่องหมาย
- เมื่อต้อง<u>การลบข้อมูล</u>รายละเอียดบุคลากร ให้คลิกที่รายชื่อบุคลลากรที่ต้องการจะลบข้อมูลในตารางหมายเลข
   47 โดยแถวที่เลือกจะเปลี่ยนเป็นแถบน้ำเงินจากนั้นให้คลิกที่เครื่องหมาย (av ข้อมูล "ข้อมูลในตารางจะ
   ยังไม่ลบออกทันทีแต่ให้สังเกตเครื่องหมายจากบวก (ตามรูป ) จะเปลี่ยนเป็นลบแทน (ตามรูป ) จากนั้น
   ให้คลิกเครื่องหมาย (vันทึกข้อมูล "ข้อมูลที่ต้องการลบถึงจะถูกลบออก
- เมื่อ<u>ต้องการเลือกประเภทบุคลากรหัวในข้ออื่นๆ</u> ให้คลิกเครื่องหมาย

## หมายเหตุ : หากไม่ทราบหมายเลขบัตรประจำตัวประชาชน ให้กรอกเลขศูนย์ "0"13 หลักแทน

#### 3. วิธีการลงข้อมูล HD Facility

|                    | HD Facility                                                                          |
|--------------------|--------------------------------------------------------------------------------------|
|                    | 48.จำนวนเตียง/เก้าอี้ ในการรักษาสำหรับผู้ป่วย HD : 10                                |
| Demographic Center | 49.จำนวนเครื่อง Hemodialysis ที่ใช้งานอยู่จริง : 10                                  |
| ข้อมูลทั่ว ไป      | 50.จำนวนเครื่อง Online Hemodialysis ที่ใช้งานอยู่จริง :                              |
| Human Resource     | 51.จำนวนเครื่อง CRRT ที่ไข้งานอยู่จริง :                                             |
| บุคคลากรศูนย์      | 52.จำนวนเครื่อง Bioimpedance Analysis (BIA) ที่ใช้งานอยู่จริง : 1                    |
|                    | 53.Hemodialysis Service ที่ให้บริการ :                                               |
| HD Facility        | Acute HD Chronic HD                                                                  |
|                    | 54.ค่ารักษา(บาท) Chronic Hemodialysis ต่อครั้ง : 3,000 ต่ำสุด : 1,500 สูงสุด : 3,000 |
| Water Treatment    | 55.ค่ารักษา(บาท) Acute Hemodialysis ต่อครั้ง : 4,500 ต่ำสุด : 2,000 สุงสุด : 2,000   |
| System             | 56.Mode HD หรือบริการอื่นๆ ที่หน่วยงานให้บริการ :                                    |
|                    | Conventional HD Online HDF Double High Flux HDF                                      |
| PD Facility        | □ Single needle HD □ SLED □ CRRT                                                     |
|                    | Plasmapheresis     Immunoabsorption     DFPP                                         |
| Center             | High Flux Dialysis     Other                                                         |
| Accreditation      | 57.Reuse Dialyzer : 1 - YES -                                                        |
|                    | 58.จำนวนครั้งในการ Reuse Dialyzer เฉลี่ย : 20                                        |

เมื่อต้องการเพิ่มหรือแก้ไขข้อมูลในหน้า HD Facility ให้ลบข้อมูลเก่าในแต่ละช่องออกแล้วลงข้อมูลใหม่ได้เลย จากนั้นคลิกเครื่องหมาย (บันทึกข้อมูล) ที่อยู่ใต้เมนูหลัก เพื่อทำการบันทึกข้อมูล

#### 4. วิธีการลงข้อมูล Water Treatment

|                                 | Water Treatment System                                        | Water Treatment System : ผลการตรวจคุณภาพน้ำ << |
|---------------------------------|---------------------------------------------------------------|------------------------------------------------|
|                                 | Water Treatment System ชุดที่ : 1 แสดง                        |                                                |
| Demographic Center              | 63.องค์ประกอบของระบบน้ำ :                                     |                                                |
| ขอมูลทว เบ                      | Chlorine Feed Deionization (DI)                               | 73.ชนิดการตรวจ :                               |
|                                 | Raw Water Tank     Conduction Meter                           | โปรดระบุ 🔹                                     |
| Human Resource<br>บุคคลากรศูนย์ | □ Sand/Particle Filter □ RO Storage Tank                      | 74.วันที่ตรวจ :                                |
|                                 | □ Softener □ Ultraviolet (UV) inline                          | 75.ตำแหน่งที่ตรวจ :                            |
|                                 | Single Activated Charcoal     Ultrafilter                     | 0 - โปรดระบุ                                   |
|                                 | Dual Actived Charcoal                                         |                                                |
|                                 | Pre-RO Filter (5 Micron) Stream Heat                          | 76.ผลตรวจ :                                    |
| Water Treatment<br>System       | □ Reverse Osmosis (RO)                                        |                                                |
|                                 | 64.ระบบจ่ายน้ำ : 0 - โปรดระบุ 🔹                               | 77.รายละเอียดผลตรวจ : 2563 แสดง                |
| PD Facility                     | 65.ความถึในการ Disinfectant ระบบน้ำทุก : 0 - โปรดระบุ 🔹       |                                                |
| 1 D T dointy                    | 66.แหล่งน้ำดิบ :                                              | ชุดที่ วนทตรวจ ตาแหน่งทตรวจ                    |
|                                 | 🗆 น้ำประปา 🗆 น้ำบ่อ/น้ำบาดาล                                  |                                                |
| Center<br>Accreditation         | Other                                                         |                                                |
|                                 | การตรวจคุณภาพน้ำ                                              |                                                |
|                                 | Bacteria Culture :                                            |                                                |
|                                 | 67.เทคนิคในการตรวจ : 1 - Spread Plate 🔹                       |                                                |
|                                 | 68.ความถี่ในการตรวจ ปี 2563 ระยะเวลา 52 สัปดาห์ : 🛛 ผลการตรวจ |                                                |
|                                 | เฉลี่ยทุก (สัปดาห์) : 26                                      |                                                |
|                                 | Chemical ตามมาตรฐาน AAMI :                                    |                                                |

- หัวข้อ Water Treatment System ชุดที่..... Water Treatment System ชุดที่: 1 แสดง ปนการลงระบบน้ำ โดยศูนย์ไตเทียมสามารถลงข้อมูลได้มากกว่า 1 ชุด (สำหรับศูนย์ไตเทียม ที่มีระบบน้ำ มากกว่า 1 ชุด เช่น 2 ชุด หรือมากกว่านั้น) ให้ลงจำนวนชุด ตามจริงที่มี เช่น ถ้ามี 2 ชุด
  - การลงข้อมูล ชุดที่ 1 ให้พิมพ์ เลข "1" ในช่อง แล้วคลิก "แสดง" จากนั้นกรอกรายละเอียดตามหัวข้อ ระบบน้ำ ตั้งแต่ข้อ 63 ถึง ข้อ 72 และ รายละเอียดผลการตรวจคุณภาพน้ำ ข้อ 73 ถึง ข้อ 77 แล้วทำ การบันทึก
  - การลงข้อมูล ชุดที่ 2 ให้พิมพ์ เลข "2" ในช่อง แล้วคลิก "แสดง" จากนั้นกรอกรายละเอียดตามหัวข้อ ระบบน้ำ ตั้งแต่ข้อ 63 ถึง ข้อ 72 และ รายละเอียดผลการตรวจคุณภาพน้ำ ข้อ 73 ถึง ข้อ 77 แล้วทำ การบันทึก
- การลงผลการตรวจ Bacteria culture (หมายเลข 68) และ Endotoxin (หมายเลข 71) ให้คลิกที่เครื่องหมาย ผลการตรวจ ในหัวข้อที่ต้องการลงข้อมูล

- เมื่อต้อง<u>การลบข้อมูล</u>ผลการตรวจระบบน้ำ ให้คลิกที่รายการในตารางด้านล่าง (ตารางในหมายเลข 77) โดย แถวที่เลือกจะเปลี่ยนเป็นแถบน้ำเงินจากนั้นให้คลิกที่เครื่องหมาย (จาน และ และ ข้อมูล" ข้อมูลในตารางจะยังไม่ ลบออกทันทีแต่ให้สังเกตเครื่องหมายจากบวก (ตามรูป ) จะเปลี่ยนเป็นลบแทน (ตามรูป ) จากนั้นให้ คลิกเครื่องหมาย (บันทึกข้อมูล"ข้อมูลที่ต้องการลบถึงจะถูกลบออก
- หากต้อง<u>การยกเลิกการกดลบข้อมูล</u> ให้คลิกที่เครื่องหมาย (ยกเลิกลบแถวข้อมูล" โดยเครื่องหมายจะ เปลี่ยนจากลบ (ป็นบวก (หมือนเดิม จากนั้นกดกดบันทึกข้อมูล)
- เมื่อต้องการเพิ่มผลการตรวจระบบน้ำจุดอื่นๆให้คลิกที่เครื่องหมาย 
   (เริ่มต้นข้อมูลใหม่")
   (เริ่มต้นข้อมูลใหม่")
   (เริ่มต้นข้อมูลใหม่")
   (เริ่มต้นข้อมูลใหม่")
   (เริ่มต้นข้อมูลใหม่")
   (เริ่มต้นข้อมูลใหม่")
   (เริ่มต้นข้อมูลใหม่")
   (เริ่มต้นข้อมูลใหม่")
   (เริ่มต้นข้อมูลใหม่")
   (เริ่มต้นข้อมูลใหม่")
   (เริ่มต้นข้อมูลใหม่")
   (เริ่มต้นข้อมูลใหม่")
   (เริ่มต้นข้อมูลใหม่")
   (เริ่มต้นข้อมูลใหม่")
   (เริ่มต้นข้อมูลใหม่")
   (เริ่มต้นข้อมูลใหม่")
   (เริ่มต้นข้อมูลใหม่")
   (เริ่มต้นข้อมูลใหม่")
   (เริ่มต้นข้อมูลใหม่")
   (เริ่มต้นข้อมูลใหม่")
   (เริ่มต้นข้อมูลใหม่")
   (เริ่มต้นข้อมูลใหม่")
   (เริ่มต้นข้อมูลใหม่")
   (เริ่มต้นข้อมูลใหม่")
- เมื่อต้อง<u>การเลือกการตรวจคุณภาพน้ำ</u>ในหัวข้ออื่นๆ ให้คลิกเครื่องหมาย เพื่อออกจากการลงผลการ ตรวจย่อย แล้วไปเลือกการตรวจคุณภาพน้ำ ในหัวข้ออื่นๆ

#### 5. วิธีการลงข้อมูล PD Facility

| Demographic Center<br>ข้อมูลทั่วไป | PD Facility<br>78.เทคนิคการถ้างไตทางช่องที่สถาบันใช้ :<br>□ CAPD or All type of peritoneal dialysis without cycle machine                             |
|------------------------------------|----------------------------------------------------------------------------------------------------|
| Human Resource<br>บุคคลากรศุนย์    | □ Automate PD or All type of peritoneal dialysis with cycle machine<br>79.ระบบ Automate PD ที่ใช้ :                                                   |
| HD Facility                        | Baxter : Home Choice      Fresenius : PD night     Other                                                                                              |
| Water Treatment<br>System          | ระบบน้ำยา CAPD ที่ใช้ :<br>80.Double Bag System :<br>□ Fresenius : Andy-Disc □ Baxter : Twin or Ultra bag                                             |
| PD Facility                        | Other 81.ชนิดน้ำยา :                                                                                                    |
| Center<br>Accreditation            | <ul> <li>Glucose base : Low calcium</li> <li>Glucose base : Normal calcium</li> <li>Amino acid solution</li> <li>Icodextrin</li> <li>Other</li> </ul> |

➤ ลงข้อมูล PD Facility โดยให้คลิกเลือกหัวข้อที่ศูนย์ไตทำการรักษา

6. วิธีการลงข้อมูล Center accreditation

| Demographic Center             | - Cei<br>82. | nter Ac<br>.บันทึกกิ | creditation<br>จกรรม การตรวจรับ<br>D 🕒 🐛 | 504X | มาตรฐานการรักษาโดยการเ             | Wa     | อกเฉือดด้วยเครื่องไตเ                       | ทียม ของ ตรต. :                  |                  |   |                                    | 10 | ແຄງ          |  |
|--------------------------------|--------------|----------------------|------------------------------------------|------|------------------------------------|--------|---------------------------------------------|----------------------------------|------------------|---|------------------------------------|----|--------------|--|
| ข้อมูลทั่วไป<br>Human Pacouroa |              |                      | วันที่ส่งแบบประเมิน<br>(ทางไปรษณีย์)     |      | กิจกรรมการ<br>ตรวจของ ตรต          |        | ศักยภาพการรับผู้ป่วย<br>(จำนวนเตียงทั้งหมด) | จ่านวนเตียงที่<br>ขอรับการรับรอง | วันที่ตรวจรับรอง |   | ผลการรับรอง /<br>ระยะเวลาที่รับรอง |    | วันที่รับรอง |  |
| บุคคลากรศูนย์                  | ۲            | O+                   | 30/01/2562                               |      | 1 - 6 เดือน ครั้งที่ 1             | •      | 15                                          | 15                               | 30/01/2562       |   | 5 - รับรอง/ 4ปี                    | •  |              |  |
| UD Fasility                    |              | 0+<br>0+             | 24/11/2561<br>05/11/2556                 |      | 1 - 6 เดือน ครั้งที่ 1<br>4 - 4 ปี | -<br>- | 15                                          | 15                               | 31/01/2557       |   | 5 - รับรอง/ 4ปี                    | •  | 30/06/2557   |  |
| HD Facility                    |              |                      |                                          |      |                                    |        |                                             |                                  |                  |   |                                    |    |              |  |
| Water Treatment<br>System      |              |                      |                                          |      |                                    |        |                                             |                                  |                  |   |                                    |    |              |  |
| PD Facility                    |              |                      |                                          |      |                                    |        |                                             |                                  |                  |   |                                    |    |              |  |
| Center<br>Accreditation        |              |                      |                                          |      |                                    |        |                                             |                                  |                  |   |                                    |    |              |  |
|                                |              |                      |                                          | _    |                                    |        |                                             |                                  |                  | _ |                                    | _  |              |  |

- คลิกที่เครื่องหมาย (พื่อกรอกรายละเอียดกิจกรรมการตรวจรับรองของ ตรต.ในตารางด้านล่าง ตามหัวข้อที่ ระบุ
- เมื่อลงข้อมูลครบทุกหน้าเรียบร้อยแล้วให้คลิกที่เครื่องหมาย 🗂 "บันทึกข้อมูล"ที่อยู่ใต้เมนูหลักเพื่อทำการบันทึก ข้อมูลทั้งหมด

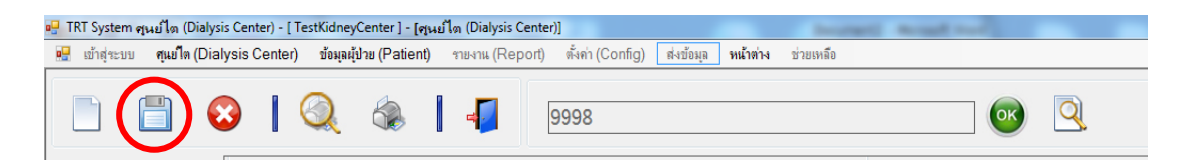

▶ หากทำการบันทึกข้อมูลสำเร็จจะมีข้อความแจ้งให้ทราบว่ามีการลงข้อมูลแต่ละหัวข้อเรียบร้อยแล้ว

# <u>วิธีการลงข้อมูลผู้ป่วย HD</u>

#### 1.วิธีการลงข้อมูลผู้ป่วย HD

| Image: Image:                                                                                                    | เข้าสุ่าะระ คุณใดเทียม | (Dialysis Center) ชื่อมูลรู้ป่าย (Patient) รายงาม (Report) ตั้งต่า (Config) จัดการชื่อมูล หน้าต่าง ข่ายเหลือ              | Se 10.4                              | alutan den eeute (maikara reuse). Indeeltuin (maanud) useure (meboud) eeu (rround) euu useele eeruun alisteese                         |
|----------------------------------------------------------------------------------------------------|------------------------|----------------------------------------------------------------------------------------------------|--------------------------------------|----------------------------------------------------------------------------------------------------|
| Production         Production         Product                                                                                                    | - 📑 🗈                  | 1 📀   🔍 🌸   📲 (6290010009                                                                                                 | - 💿 🛅                                | ] 🛒 🖺 📀   🔍 🎄   📲 (22010009) 🚳 🔍                                                                                                    |
| Половили и половий         Половили и половий         Полови и полови         Половили                                                                                                    | Patient Gen. Info.     | Patient General Information                                                                                               | Patie                                | ent Gen. Info. Patient Diagnosis Information<br>สทั่วไปของผู้ป่วย 132 สามหลาม-โลวนมโตร์น: 1 - Presumed glomerulonephritis(No biopsy) • |
| μίλωμα         100         100         100         100         100         100         100         100         100         100         100         100         100         100         100         100         100         100         100         100         100         100         100         100         100         100         100         100         100         100         100         100         100         100         100         100         100         100         100         100         100         100         100         100         100         100         100         100         100         100         100         100         100         100         100         100         100         100         100         100         100         100         100         100         100         100         100         100         100         100         100         100         100         100         100         100         100         100         100         100         100         100         100         100         100         100         100         100         100         100         100         100         100         100         100         100                                                                                                    | Datient Diag. Info     | 100.Course Number: 90016200007                                                                                            | Pate                                 | Int Diag. Info. Giomerulonephritis: Biopsy-proven(dau Kidney biopsy) scu                                                               |
| ала Алан<br>105 андлія:<br>105 андлія:<br>106 андлія:<br>106 андлія:<br>107 андлія:<br>107 андлія:<br>106 андлія:<br>107 андлія:<br>107 андлія:<br>107 андлія:<br>108 андлія:<br>108 анд | ขัญลุโรคของสุปวย       | 102.ประเภทการรักษา : 1 - HD -                                                                                             | darb                                 | planaohite                                                                                                    |
| 104 dk dk de militier 0001550 []       100 militier 0001550 []         105 de provide de militier 0001550 []       100 militier 0001550 []         106 de provide de militier 0001550 []       100 militier 0001550 []         106 de provide de militier 0001550 []       100 militier 0001550 []         107 manei       100 militier 0001550 []       100 militier 0001550 []         100 militier 000250 []       100 militier 0001550 []       100 militier 0001550 []         100 militier 000250 []       100 militier 0001550 []       100 militier 0001550 []         100 militier 000250 []       100 militier 0001550 []       100 militier 0001550 []         100 militier 000250 []       100 militier 0001550 []       100 militier 0001550 []         100 militier 000250 []       100 militier 0001550 []       100 militier 0001550 []         100 militier 0001550 []       100 militier 0001550 []       100 militier 0001550 []         112 militier 01 militier 0001550 []       0 militier 0001550 []       0 militier 0001550 []         112 militier 01 militier 01 militier 0001550 []       0 militier 0001550 []       0 militier 0001550 []         113 militier 01 militier 01 mi                                                                                                    | ascular Access         | 103.สถาบันที่ให้การรักษา: 9001 - โรงหยาบาลไดเพียม                                                                         | Vasc                                 | acular Access 133. flufti Suellud Sullen Saustin : 1 - 0 • 01/04/2563                                                                  |
| 1/4         Олланизитичны         0.0000         0.0000         0.0000         0.0000         0.0000         0.0000         0.0000         0.0000         0.0000         0.0000         0.0000         0.0000         0.0000         0.0000         0.0000         0.0000         0.0000         0.0000         0.0000         0.0000         0.0000         0.0000         0.0000         0.0000         0.0000         0.0000         0.0000         0.0000         0.0000         0.0000         0.0000         0.0000         0.0000         0.0000         0.0000         0.0000         0.0000         0.0000         0.0000         0.0000         0.0000         0.0000         0.0000         0.0000         0.0000         0.0000         0.0000         0.0000         0.0000         0.0000         0.0000         0.0000         0.0000         0.0000         0.0000         0.0000         0.0000         0.0000         0.0000         0.0000         0.0000         0.0000         0.0000         0.0000         0.0000         0.0000         0.0000         0.0000         0.0000         0.0000         0.0000         0.0000         0.0000         0.0000         0.0000         0.0000         0.0000         0.0000         0.0000         0.0000         0.00000         0.0000         0                                                                                                    |                        | 104.วันที่เริ่มรักษา : 01/01/2562 🗊                                                                                       | HD                                   | 134 Stransferren Seiten 0000 Science                                                                                                   |
| 00.4 θρ/μμ       1       • • • • • • • • • • • • • • • • • • •                                                                                                    | ID Prescription        | 105.วิทัสมันวม : 6290010009 (โปรแกรมรำไม่สามหรีกแกมาที่กำหนด)                                                             |                                      | 135 amount permanent Voendar Arrees of eren                                                                                            |
| 100 канана<br>100 канана<br>100 кананананананананананананананананананан                                                                                                    | HD Adequacy            | 106.ชีสมุปรย : 1 (ไม่ส่วงให้สามาหน้าใดๆ รามเกิมเต, สามเหน่ง)                                                              | HD                                   | D Adequacy                                                                                                    |
| авложу         00 лина         00 лина         00 лина         00 лина         0. Божац         0. Божац                                                                                                    |                        | 107.มาพสกุล : 1<br>109.สันชัย : 01/02/2520                                                                                | L.                                   | Laboratory 138 ผู้ป่วยเดยได้รับการปลุกกายโลหรือไม่ 0 - โปรดระบุ •                                                                      |
| Interest         Interest                                                                                                    | Laboratory             | 109.184/194 : 01/02/2320 [0] and : 4.5 (2.2 Mark 20 M                                                                     |                                      | 139 ผู้ป่าของหะเป็นหม่องก่ายโดยมีมหรือไม่: 0 - โปรดระบุ + 0000 - โปรดระบุ +                                                            |
| 111 Яндругдарганизації                                                                                                    | Treatment              | 110.เลขที่เอกสารราชการ : 0-0000-00000-00-0                                                                                | 7                                    | Treatment 140 ผู้ประกลากรษโตลาก 0 - โปรดระบุ •                                                                                         |
| Occome         112 me:         3 - proze-fazor downlob         4           113 Starki:         30 - wrater fazor downlob         4         0 - fazor downlob         4         0 - fazor downlob         4         0 - fazor downlob         4         0 - fazor downlob         4         0 - fazor downlob         4         0 - fazor downlob         4         0 - fazor downlob         0 - fazor downlob         0 - fazor                                                                                                    |                        | 111.ที่อยู่ปัจจุบัน(สามารถติดต่อได้) :                                                                                    |                                      | Outcome 141 เป็น โรคเบาหาย (Diabetes) พริสไม่: 0 - โปรดระบุ -                                                                          |
| 113 кий:       30 - шотулал         114 цуй/ши:       01 - Шава         115 кий:       01 - Шава         116 жилишей       01 - Шава         117 цуб/гийи:       01 - Шава         118 жилише:       01 - Шава         118 жилише:       01 - Шава         118 жилише:       01 - Шава         119 жилише:       01 - Шава         111 цуб/гийи:       01 - Шава         112 жилише:       01 - Шава         113 жилише:       01 - Шава         114 шийини:       01 - Шава         118 жилише:       01 - Шава         118 жилише:       01 - Шава         118 жилише:       01 - Шава         118 жилише:       01 - Шава         119 шийше:       0 - โปรคระบฺ         144. Charlson Comorbidity Index (CCI):                                                                                                    | Outcome                | 112.กาค : 3 - ภาคตะวันออกเฉียงเหนือ •                                                                                     |                                      | 142 เป็น ตามะดันโลดัลสุง (Hypertension) หรือไม่: 0 - โปรดระบุ •                                                                        |
| 114. чуй/из:       0                                                                                                    |                        | 113.จังหวัด: 30 - แลรราชอิก •                                                                                             |                                      | ผู้ประเทิ Co-Morbid หรือไม่ 1 · YES •                                                                                                  |
| 115.05.00000000000000000000000000000000                                                                                                    |                        | 114.เขต/สำเภอ: 01 - เมืองแลรราชสีมา •                                                                                     |                                      | 143.Co-Motbid (โรดเชื่อการเมืองปกติที่ผู้ปายได้รับการใช้จะมีย): 🔕 😂                                                                    |
| 117. царбияйні:       118. царбияйні:         118. царбияйні:       118. царбияйні:         118. царбияйні:                                                                                                    |                        | 110.000 · · · · · · · · · · · · · · · · ·                                                                                 |                                      | Co-Morbid (โทยฟรีสภาพมัดปกติที่ผู้กายได้รับการทีมัยมีอ) Co-Morbid ขึ้นๆ                                                                |
| 118 รษหางสิงสมสิตา เขะ<br>Email, Line, Facebook:         144. Charlson Comorbidity Index (CCI):      สำนวณ.         145. Karnofsky Performance Status Score (KPS):       0 - โปรดระบุ         146. การดูแลตนเอง:       0 - โปรดระบุ         147. มีการทำ Quality of Life หรือไม่:       0 - โปรดระบุ         148. คะแนนดุณภาพชีวิต 9-THAI:       1. คะแนนสุขภาพกาย (PHS):       2. คะแนนสุขภาพใจ (MHS):         149. เมื่อเปรียบเทียบสุขภาพของท่านในวันนี้ กับ สุขภาพของท่านเมื่อปีที่แล้ว วันนี้เป็นอย่างไร (1-แย่กว่ามาก, 5-ดีกว่ามาก):       150. เมื่อเปรียบเทียบสุขภาพของท่าน กับ ผู้อื่นที่มีอายุ เพส ฐานะ หน้าที่การงาน และความเป็นอยู่ที่คล้ายคลึงกับท่าน<br>แต่ไม่มีโรคประจำตัว ท่านเห็นว่าสุขภาพของท่านเป็นอย่างไร (1-แย่กว่ามาก, 5- ดีกว่ามาก):         151.สถาบันที่ตรวจรักษาและรับยาประจำ:       9999 - อื่นๆ ระบุ       •                                                                                                    |                        | 117.เมอร์โทรศักดร์ :                                                                                                    |                                      | N* 12 - Congestive heart failure (CHF)                                                                                                 |
| 144. Charlson Comorbidity Index (CCI):      สำหรณ         145. Karnofsky Performance Status Score (KPS):       0 - โปรดระบฺ         146. การดูแลตนเอง:       0 - โปรดระบฺ         147. มีการทำ Quality of Life หรือไม่:       0 - โปรดระบฺ         148. คะแนนดุณภาพชีวิต 9-THAI:       1.คะแนนสุขภาพกาย (PHS):         149. เมื่อเปรียบเทียบสุขภาพของท่านในวันนี้ กับ สุขภาพกาย (PHS):       2.คะแนนสุขภาพใจ (MHS):         149. เมื่อเปรียบเทียบสุขภาพของท่าน กับ ผู้อื่นที่มีอายุ เพศ ฐานะ หน้าที่การงาน และความเป็นอยู่ที่คล้ายคลึงกับท่าน<br>แต่ไม่มีโรคประจำตัว ท่านเห็นว่าสุขภาพของท่านเป็นอย่างไร (1-แย่กว่ามาก , 5-ดีกว่ามาก):         151.สถาบันที่ตรวจรักษาและรับยาประจำ:       9999 - อื่นๆ ระบฺ                                                                                                    |                        | 118.ช่องทางติดต่ออื่นๆ เช่น                                                                                               |                                      |                                                                                                    |
| 144.Charlson Comorbidity Index (CCI):      สำหลาย                                                                                                    |                        | Email, Line, Facebook :                                                                                                   |                                      |                                                                                                    |
| 144.Charlson Comorbidity Index (CCI):      สำหลาย         145.Karnofsky Performance Status Score (KPS):       0 - โปรดระบุ         146.การดูแลตนเอง:       0 - โปรดระบุ         147.มีการทำ Quality of Life หรือไม่:       0 - โปรดระบุ         147.มีการทำ Quality of Life หรือไม่:       0 - โปรดระบุ         148.คะแแนนดุณภาพชีวิต 9-THAI:       1.คะแนนสุขภาพกาย (PHS):         149.เมื่อเปรียบเทียบสุขภาพของท่านในวันนี้ กับ สุขภาพของท่านเมื่อปีที่แล้ว วันนี้เป็นอย่างไร (1-แย่กว่ามาก , 5-ดีกว่ามาก):         150.เมื่อเปรียบเทียบสุขภาพของท่าน กับ ผู้อื่นที่มีอายุ เพศ ฐานะ หน้าที่การงาน และความเป็นอยู่ที่คล้ายคลึงกับท่าน<br>แต่ไม่มีโรคประจำตัว ท่านเห็นว่าสุขภาพของท่านเป็นอย่างไร (1-แย่กว่ามาก , 5-ดีกว่ามาก):         151.สถาบันที่ตรวจรักษาและรับยาประจำ:       9999 - อื่นๆ ระบุ                                                                                                    |                        |                                                                                                    |                                      |                                                                                                    |
| 144. Orianson connorbidity index (cor).       0 - โปรตระบุ         145. Karnofsky Performance Status Score (KPS):       0 - โปรตระบุ         146. การดูแลตนเอง:       0 - โปรตระบุ         147. มีการทำ Quality of Life หรือไม่:       0 - โปรตระบุ         147. มีการทำ Quality of Life หรือไม่:       0 - โปรตระบุ         148. คะแนนคุณภาพชีวิต 9-THAI:       1.คะแนนสุขภาพกาย (PHS):         149. เมื่อเปรียบเทียบสุขภาพของท่านในวันนี้ กับ สุขภาพของท่านเมื่อปีที่แล้ว วันนี้เป็นอย่างไร (1-แย่กว่ามาก, 5-ติกว่ามาก):         150. เมื่อเปรียบเทียบสุขภาพของท่าน กับ ผู้อื่นที่มีอายุ เพศ ฐานะ หน้าที่การงาน และความเป็นอยู่ที่คล้ายคลึงกับท่าน<br>แต่ไม่มีโรคประจำตัว ท่านเห็นว่าสุขภาพของท่านเป็นอย่างไร (1-แย่กว่ามาก, 5-ดีกว่ามาก):         151.สถาบันที่ตรวจรักษาและรับยาประจำ:       9999 - อื่นๆ ระบุ                                                                                                    | 144 CH                 | ordcon Comorbidity Index (CCI)                                                                                            |                                      |                                                                                                    |
| 145.Karnofsky Performance Status Score (KPS) :       0 - โปรดระบุ       •         146.การดูแลตนเอง :       0 - โปรดระบุ       •         147.มีการทำ Quality of Life หรือไม่ :       0 - โปรดระบุ       •         148.คะแนนดุณภาพชีวิต 9-THAI :       1.คะแนนสุขภาพกาย (PHS) :       2.คะแนนสุขภาพใจ (MHS) :         149.เมื่อเปรียบเทียบสุขภาพของท่านในวันนี้ กับ สุขภาพของท่านเมื่อปีที่แล้ว วันนี้เป็นอย่างไร (1-แย่กว่ามาก , 5-ดีกว่ามาก) :       150.เมื่อเปรียบเทียบสุขภาพของท่าน กับ ผู้อื่นที่มีอายุ เพศ ฐานะ หน้าที่การงาน และความเป็นอยู่ที่คล้ายคลึงกับท่าน แต่ไม่มีโรคประจำตัว ท่านเห็นว่าสุขภาพของท่านเป็นอย่างไร (1-แย่กว่ามาก , 5-ดีกว่ามาก) :         151.สถาบันที่ตรวจรักษาและรับยาประจำ :       9999 - อื่นๆ ระบุ       •                                                                                                    | 144.01                 | ianson comorbidity mdex (CCI).                                                                                            |                                      |                                                                                                    |
| 146.การดูแลตนเอง :       0 - โปรดระบุ       •         147.มีการทำ Quality of Life หรือไม่ :       0 - โปรดระบุ       •         148.ละแนนคุณภาพชีวิต 9-THAI :       1.คะแนนสุขภาพกาย (PHS) :       2.คะแนนสุขภาพใจ (MHS) :         149.เมื่อเปรียบเทียบสุขภาพของท่านในวันนี้ กับ สุขภาพของท่านเมื่อปีที่แล้ว วันนี้เป็นอย่างไร (1-แย่กว่ามาก , 5-ดีกว่ามาก) :       1         150.เมื่อเปรียบเทียบสุขภาพของท่าน กับ ผู้อื่นที่มีอายุ เพศ ฐานะ หน้าที่การงาน และความเป็นอยู่ที่คล้ายคลึงกับท่าน แต่ไม่มีโรคประจำตัว ท่านเห็นว่าสุขภาพของท่านเป็นอย่างไร (1-แย่กว่ามาก , 5-ดีกว่ามาก) :       9999 - อื่นๆ ระบุ         151.สถาบันที่ตรวจรักษาและรับยาประจำ :       9999 - อื่นๆ ระบุ       •       9999-6200240009ดี                                                                                                    | 145.Ka                 | rnofsky Performance Status Score (KPS) :                                                                                  | 0 - โปรดระบุ                         |                                                                                                    |
| 147.มีการทำ Quality of Life หรือไม่ :       0 - โปรดระบุ       0 - โปรดระบุ         148.คะแนนคุณภาพชีวิต 9-THAI :       1.คะแนนสุขภาพกาย (PHS) :       2.คะแนนสุขภาพใจ (MHS) :         149.เมื่อเปรียบเทียบสุขภาพของท่านในวันนี้ กับ สุขภาพของท่านเมื่อปีที่แล้ว วันนี้เป็นอย่างไร (1-แย่กว่ามาก , 5-ดีกว่ามาก) :       150.เมื่อเปรียบเทียบสุขภาพของท่าน กับ ผู้อื่นที่มีอายุ เพศ ฐานะ หน้าที่การงาน และความเป็นอยู่ที่คล้ายคลึงกับท่าน แต่ไม่มีโรกประจำตัว ท่านเห็นว่าสุขภาพของท่านเป็นอย่างไร (1-แย่กว่ามาก , 5-ดีกว่ามาก) :         151.สถาบันที่ตรวจรักษาและรับยาประจำ :       9999 - อื่นๆ ระบุ       9999-6200240009ดี                                                                                                    | 146.กา                 | รดูแลตนเอง :                                                                                                    | 0 - โปรดระบุ                         | •                                                                                                    |
| 148.คะแนนคุณภาพชีวิต 9-THAI : 1.คะแนนสุขภาพกาย (PHS) :       2.คะแนนสุขภาพใจ (MHS) :         149.เมื่อเปรียบเทียบสุขภาพของท่านในวันนี้ กับ สุขภาพของท่านเมื่อปีที่แล้ว วันนี้เป็นอย่างไร (1-แย่กว่ามาก , 5-ดีกว่ามาก) :         150.เมื่อเปรียบเทียบสุขภาพของท่าน กับ ผู้อื่นที่มีอายุ เพศ ฐานะ หน้าที่การงาน และความเป็นอยู่ที่คล้ายคลึงกับท่าน<br>แต่ไม่มีโรคประจำตัว ท่านเห็นว่าสุขภาพของท่านเป็นอย่างไร (1-แย่กว่ามาก , 5-ดีกว่ามาก) :         151.สถาบันที่ตรวจรักษาและรับยาประจำ :       9999 - อื่นๆ ระบุ       9999-6200240009ดี                                                                                                    | 147.มีก                | ารทำ Quality of Life หรือไม่ : 0 - โปรดระบุ                                                                               | <ul> <li>0 - โปรดระ</li> </ul>       | εлі •                                                                                                    |
| 149.เมื่อเปรียบเทียบสุขภาพของท่านในวันนี้ กับ สุขภาพของท่านเมื่อปีที่แล้ว วันนี้เป็นอย่างไร (1-แย่กว่ามาก , 5-ดีกว่ามาก) :<br>150.เมื่อเปรียบเทียบสุขภาพของท่าน กับ ผู้อื่นที่มีอายุ เพศ ฐานะ หน้าที่การงาน และความเป็นอยู่ที่คล้ายคลึงกับท่าน<br>แต่ไม่มีโรคประจำตัว ท่านเห็นว่าสุขภาพของท่านเป็นอย่างไร (1-แย่กว่ามาก , 5-ดีกว่ามาก) :<br>151.สถาบันที่ตรวจรักษาและรับยาประจำ : 9999 - อื่นๆ ระบฺ • 9999-6200240009ดี                                                                                                    | 148.คะ                 | แนนคุณภาพชีวิต 9-THAI : 1.คะแนนสุขภาพกาย (PHS) : [                                                                        |                                      | 2.คะแนนสุขภาพใจ (MHS) :                                                                                                    |
| 150.เมื่อเปรียบเทียบสุขภาพของท่าน กับ ผู้อื่นที่มีอายุ เพศ ฐานะ หน้าที่การงาน และความเป็นอยู่ที่คล้ายคลึงกับท่าน<br>แต่ไม่มีโรคประจำตัว ท่านเห็นว่าสุขภาพของท่านเป็นอย่างไร (1-แย่กว่ามาก , 5-ตีกว่ามาก) :<br>151.สถาบันที่ตรวจรักษาและรับยาประจำ : 9999 - อื่นๆ ระบุ • 9999-6200240009ดี                                                                                                    | 149.เมื่               | อเปรียบเทียบสุขภาพของท่านในวันนี้ กับ สุขภาพของท่านเมื่อบี                                                                | ปที่แล้ว วันนี้เป็นอ                 | ขย่างไร (1-แย่กว่ามาก , 5-ดีกว่ามาก) :                                                                                                 |
| 151.สถาบันที่ตรวจรักษาและรับยาประจำ : 9999 - อื่นๆ ระบุ 🔹 9999-6200240009ดี                                                                                                    | 150.เมื่<br>แต         | อเปรียบเทียบสุขภาพของท่าน กับ ผู้อื่นที่มีอายุ เพศ ฐานะ หน้า<br>ไม่มีโรดประจำตัว ท่านเห็นว่าสุขภาพของท่านเป็นอย่างไร (1-เ | ที่การงาน และคว<br>แย่กว่ามาก , 5-ดี | วามเป็นอยู่ที่ดล้ายดลึงกับท่าน<br>ใกว่ามาก) :                                                                                          |
|                                                                                                    | 151.สถ                 | าบันที่ตรวจรักษาและรับยาประจำ : 9999 - อื่นๆ ระบุ                                                                         |                                      | · 9999-6200240009ดี                                                                                                    |

- ≻ เริ่มลงข้อมูลผู้ป่วย HD ให้เลือก ประเภทการรักษา (หมายเลข102) เป็น HD
- ≻ รหัสผู้ป่วย (หมายเลข 105) ไม่ต้องกรอก ระบบจะรันเลขให้อัตโนมัติ
- ≽ วันเกิด (หมายเลข 108) กรอกข้อมูลเสร็จ ระบบจะคำนวณ อายุให้อัตโนมัติ
- ≻ หมายเลขบัตรประจำตัวประชาชน (หมายเลข 110) หากไม่ทราบ ให้กรอกเลขศูนย์ "0" 13 หลักแทน
- การลงข้อมูล Co-morbid (หมายเลข 143) หากเลือกไม่มีผลการวินิจฉัย ให้เลือก "No" และข้ามไปหัวข้ออื่นเลย หรือ หากมีผลการวินิจฉัย ให้ เลือก "Yes" และลงรายละเอียดผลการวินิจฉัยในตาราง โดยคลิก เครื่องหมาย จากนั้นลงรายละเอียดโดยจะมีหัวข้อให้เลือก ถ้าไม่ผลวินิฉัยตาม list ให้เลือก Others และกรอกข้อมูลเอง
- หมายเลข 144 เป็นการประเมินโรคร่วมโดยใช้ดัชนี Charlson comorbidity โดยจะคิดคะแนนจากโรคร่วมของคนไข้ ที่ได้ใส่ข้อมูลลงไป (ในข้อ 143) ให้คลิก คำนวณได้เลย โดยระบบจะคำนวณให้อัตโนมัติ
- หมายเลข 145 เป็นการประเมินสภาพของผู้ป่วยโดยใช้คะแนน karnofsky performance status การลงข้อมูลให้ เลือกจาก drop down list
- ≻ หมายเลข 147-150 เป็นการลง Quality of life ของคนไข้ กรอกข้อมูลตามความเป็นจริง
- ≻ หมายเลข 151 เป็นการลงข้อมูล รพ. หรือสถานพยาบาล ที่ผู้ป่วยไปตรวจรักษาและรับยาประจำ หลัก 1 แห่ง

#### 2. วิธีการลงข้อมูล Vascular access

| Vaso | ular Ac                                           | cess            |                                      |               |   |                |  |               |     |  |
|------|---------------------------------------------------|-----------------|--------------------------------------|---------------|---|----------------|--|---------------|-----|--|
| 201. | 201.วันที่ทำ Permanent Vascular access ครั้งแรก : |                 |                                      |               |   |                |  |               |     |  |
| 202. | บันทึกกิจ                                         | กรรม Vascular A | .ccess : 🛟 🤤 ᠑                       |               |   |                |  | 5             | ແຄວ |  |
|      |                                                   | วันที่ทำกิจกรรม | กิจกรรม(Intervention)                | เหตุผล        |   | วันที่เริ่มใช้ |  | วันที่หยุดใช้ |     |  |
| •    | N+                                                | 01/04/2563      | 💷 2 - ກຳ Arteriovenous Graft (AVG) 🔻 | 1 - Thombosis | - | 29/04/2563     |  |               |     |  |
|      |                                                   |                 |                                      |               |   |                |  |               |     |  |

- หมายเลข 201 วันที่ทำ Permanent Vascular access ครั้งแรก หากมีข้อมูลและยังไม่ได้ลงให้เรียบร้อย ให้กลับไปลง ข้อมูล ที่ "หมายเลข 136" วันที่ จึงจะแสดง
- เมื่อมีการลงข้อมูล update ให้ไปที่หัวข้อบันทึกกิจกรรม vascular access (หมายเลข202) คลิกที่เครื่องหมาย และลงข้อมูลกิจกรรมในตาราง
- เมื่อต้องการจะคลิกลบข้อมูลให้คลิกเครื่องหมาย (จบข้อมูล) "ลบข้อมูล"

#### 3. วิธีการลงข้อมูล HD Prescription

| Patient Gen. Info.                         | HD Prescription                   |              |                |                                     |           |          |
|--------------------------------------------|-----------------------------------|--------------|----------------|-------------------------------------|-----------|----------|
| ข้อมูลทั่วไปของผู้ป่วย                     | 203.ข้อมูลของ วัน/เดือน/ปี :      |              |                |                                     |           |          |
| Patient Diag. Info.<br>ข้อมูลโรคของผู้ป่วย | 204.ชื่อผลิตภัณฑ์ตัวกรอง (Dialyze | er): 0 - ໂ   | ปรดระบุ        | •                                   |           |          |
|                                            | 205.รุ่นของตัวกรอง (Dialyzer) :   | 0 - โ        | ปรดระบุ        | •                                   |           |          |
| Vascular Access                            | 206.Dialyzer reuse : (ในผู้ป่วยรา | ายนี้) 0 - โ | ปรดระบุ 🔹      | จำนวนครั้งเฉลี่ยที่ reuse ต่อ 1 ตัว | :         | ]        |
|                                            | 207.Dialysate flow rate (mL/mi    | in) :        |                |                                     |           |          |
| The Prescription                           | 208.Blood flow rate (mL/min) :    |              |                |                                     |           |          |
| HD Adequacy                                | 209.Dialysis time (hours/section  | on) :        |                |                                     |           |          |
|                                            | 210.Dialysis frequency (sessio    | on/week) :   |                |                                     |           |          |
| Laboratory                                 | 211.Anticoagulant :               | 0 - 1        | ไปรดระบุ       | •                                   |           |          |
| Treatment                                  | 212.Mode HD ของผู้ป่วย :          | 0 - โ        | ปรดระบุ        | •                                   |           |          |
|                                            | 213.รายการ HD Prescription :      |              |                |                                     |           | 5 แถว    |
| Outcome                                    |                                   |              |                |                                     |           | Diebreer |
|                                            | วันที่                            | ผลิตภัณฑ์    | ผลิตภัณฑ์อื่นๆ | รุ่น                                | รุ่นอื่นๆ | Reuse    |
|                                            |                                   |              |                |                                     |           |          |
|                                            |                                   |              |                |                                     |           |          |

- เริ่มลงข้อมูลโดยกรอกข้อมูลหมายเลข 203-212 ให้เสร็จเรียบร้อย และให้ไปที่ "รายการ HD prescription " (หมายเลข213) คลิกที่เครื่องหมาย <a>[พื่อทำการบันทึกข้อมูลที่ลงไว้ ให้เข้าไปอยู่ในตารางด้านล่าง</a>
- ≻ เมื่อต้องการย้อนกลับไปดูรายการลงไว้ ให้ดับเบิ้ลคลิกที่เครื่องหมาย 庄 ซ่องแรกในตาราง

#### 4. วิธีการลงข้อมูล HD Adequacy

| Patient Gen. Info.     | - Hemodial                                      | ysis Adequacy  |              |                       |                |                   |          |              |  |  |  |  |
|------------------------|-------------------------------------------------|----------------|--------------|-----------------------|----------------|-------------------|----------|--------------|--|--|--|--|
| ข้อมูลทั่วไปของผู้ป่วย | 214.HD A                                        | dequacy ของ วั | น/เดือน/ปี : | 01/04/2563            | ]              |                   |          |              |  |  |  |  |
| Patient Diag. Info.    | 215.BUN                                         | Pre HD (mg/dL  | .) :         | 60                    |                |                   |          |              |  |  |  |  |
| ข้อมูลไรคของผู้ป่วย    | 216.BUN                                         | Post HD (mg/d  | L) :         | 50                    | 50             |                   |          |              |  |  |  |  |
| Vascular Access        | 217.BW Pre HD (Kg) :                            |                |              | 55                    |                |                   |          |              |  |  |  |  |
|                        | 218.Target dry weight :                         |                |              |                       | ]              |                   |          |              |  |  |  |  |
| HD Prescription        | 219.Total UF (L) :                              |                |              | 1200                  | ]              |                   |          |              |  |  |  |  |
|                        | 220.Height(cm) :<br>221.วิธีดำนวณ Kt/V ที่ใช้ : |                |              |                       | ]              |                   |          |              |  |  |  |  |
| HD Adequacy            |                                                 |                |              | 2 - Second Generation | on Daugirdas 🕞 |                   |          |              |  |  |  |  |
| Laboratory             | 222.Kt/V :                                      |                |              | 8.601888              | ดำนวณ          |                   |          |              |  |  |  |  |
|                        | 223.URR                                         | (%):           |              | 16.666667             | ดำนวณ          |                   |          |              |  |  |  |  |
| Treatment              | 224.nPCF                                        | R (g/kg/day) : |              | 7.270141ศาษาณ.        |                |                   |          |              |  |  |  |  |
| Outcome                | 225.รายกา                                       | is HD Adequad  | y: 🖻 🕻       |                       |                |                   |          | 5 ແຄງ        |  |  |  |  |
|                        |                                                 | ×              | BUN Pre HD   | BUN Post HD           | BW Pre HD      | Tanat Day Waisht  | Total UF | l la abd (ar |  |  |  |  |
|                        |                                                 | วนท            | (mg/dL)      | (mg/dL)               | (Kg)           | rarget Dry Weight | (L)      | rreight(cr   |  |  |  |  |
|                        | ► N+                                            | 01/04/2563     | 60           | 50                    | 55             | 70                | 1200     | 160          |  |  |  |  |

- เริ่มลงข้อมูลโดยกรอกข้อมูลหมายเลข 214 220 ให้เสร็จเรียบร้อย หมายเลข 222 224 ให้กดคำว่า โปรแกรมจะคำนวณค่าในแต่ละข้อให้อัตโนมัติ และให้ไปที่ "รายการ HD Adequacy " (หมายเลข225) คลิกที่ เครื่องหมาย โพื่อทำการบันทึกข้อมูลที่ลงไว้ ให้เข้าไปอยู่ในตารางด้านล่าง
- มื่อต้องการจะคลิกลบข้อมูลให้คลิกเครื่องหมาย (©) "ลบข้อมูล"
- ≻ เมื่อต้องการย้อนกลับไปดูรายการลงไว้ ให้ดับเบิ้ลคลิกที่เครื่องหมาย 🗾 ช่องแรกในตาราง

#### 5. วิธีการลงข้อมูล Laboratory

| Patient Gen. Info.                         | Laboratory                                       |            |               |   |    |                  |               |
|--------------------------------------------|--------------------------------------------------|------------|---------------|---|----|------------------|---------------|
| ออร์ตม ร เบลองต์บ รอ                       |                                                  |            |               |   | 6  | 434 รายการ Labo  | oratory 5 แถว |
| Patient Diag. Info.<br>ข้อมูลโรคของผู้ป่วย | 402.ผลการตรวจทางห้องปฏิบัติการของ วัน/เดือน/ปี : | 04/01/2561 | 401.หน่วย : 🔳 |   |    | TO I. HEITH EUDO |               |
|                                            |                                                  |            | 1-US -        |   |    | วันที่           | หน่วย         |
| Vascular Access                            | 403.FPG :                                        | 115        | 1 - mg/dL ,   |   |    |                  |               |
| HD Prescription                            | 404.HbA1c (%) :                                  |            |               | • | 0+ | 04/01/2561       | 1-US          |
|                                            | 405.Cr :                                         | 9.61       | 1 - mg/dL -   |   | 0+ | 02/11/2560       | 1-US          |
| HD Adequacy                                | 406.Uric acid :                                  | 6.6        | 1 - mg/dL -   |   | -  |                  |               |
|                                            | 407.Na+ :                                        | 138        | 1 - mEq/L -   |   |    |                  |               |
| Laboratory                                 | 408.K+ :                                         | 4.8        | 1 - mEq/L -   |   |    |                  |               |
|                                            | 409.Cl- :                                        | 96         | 1 - mEq/L -   |   |    |                  |               |
| Ireatment                                  | 410.HCO3- :                                      | 24         | 1 - mEq/L 🚽   |   |    |                  |               |
| Outcome                                    | 411.Ca2+ :                                       | 8.6        | 1 - mg/dL ,   |   |    |                  |               |
|                                            | 412.PO42- :                                      | 4.9        | 1 - mg/dL ,   |   |    |                  |               |
|                                            | 413.iPTH :                                       | 190        | 1 - pg/mL 👻   |   |    |                  |               |
|                                            | 414.ALP :                                        |            | 1 - Units/L - |   |    |                  |               |
|                                            | 415.Alb :                                        | 3.9        | 1 - g/dL -    |   |    |                  |               |

เริ่มลงข้อมูลโดยทำการเลือกหน่วย (หมายเลข 401)ของค่าผลตรวจก่อนโดยมีให้เลือก 2 ระบบคือ US และ SI หรือจะ เลือกกำหนดเอง โดยสามารถระบุหน่วยของค่าแต่ละการตรวจได้โดยอิสระ แล้วกดบันทึกหน่วยไว้เพื่อใช้ในคราวต่อไป

- ≻ กรอกข้อมูลค่าผลตรวจหมายเลข 402 433 ให้เสร็จเรียบร้อย หมายเลขใดมี ..ดำนวณ.. ต่อท้าย ให้กด เพื่อให้ ์ โปรแกรมคำนวณให้อัตโนมัติ เมื่อเสร็จครบถ้วนแล้วให้ไปที่ "รายการ Laboratory" (หมายเลข434) คลิกที่ เครื่องหมาย๋๋⊇เพื่อทำการบันทึกข้อมูลที่ลงไว้ ให้เข้าไปอยู่ในตารางด้านล่าง
- ≻ เมื่อต้องการจะคลิกลบข้อมูลให้คลิกเครื่องหมาย 🕒 "ลบข้อมูล"
- เมื่อต้องการย้อนกลับไปดูรายการลงไว้ ให้ดับเบิ้ลคลิกที่เครื่องหมาย ช่องแรกในตาราง

#### 6. วิธีการลง Treatment

HD Prescription

| Patient Gen. Info.<br>ข้อมูลทั่วไปของผู้ป่วย | Treatment<br>501.ข้อมูล Treatment ของ วัน/เดือน/ปี : 09/06/2562                                                                                                    |  |  |  |  |  |  |  |  |  |  |
|----------------------------------------------|----------------------------------------------------------------------------------------------------|--|--|--|--|--|--|--|--|--|--|
| Patient Diag. Info.<br>ข้อมูลโรคของผู้ป่วย   | Renal Anemia Treatment                                                                                                    |  |  |  |  |  |  |  |  |  |  |
| Vascular Access                              | 503.ราชการ ESA ที่ได้รับ : 🚺 🕒 🍯                                                                                                    |  |  |  |  |  |  |  |  |  |  |
| HD Prescription                              | วันที่เริ่ม วันที่หยุด Brand ESA ข่านวนที่ได้รับเฉลี่ย<br>ให้ยา ESA ให้ยา ESA Brand ESA (unit/mcg.)ต่อสัปดาห์ Route Of ESA                                                                                                    |  |  |  |  |  |  |  |  |  |  |
| HD Adequacy                                  | N+         01/04/2563         Image: Control of the second second |  |  |  |  |  |  |  |  |  |  |
| Laboratory                                   |                                                                                                    |  |  |  |  |  |  |  |  |  |  |
| Treatment                                    |                                                                                                    |  |  |  |  |  |  |  |  |  |  |
| Outcome                                      | 504.ผู้ป่ายได้รับ IV Iron หรือไม่ : 1 - YES -                                                                                                    |  |  |  |  |  |  |  |  |  |  |
|                                              | 505.รายการ IV Iron ที่ได้รับ : 💽 🖨 🍯                                                                                                    |  |  |  |  |  |  |  |  |  |  |
|                                              | ช่วมเดือน ปีที่ให้ IV Iron ชนิด IV Iron จำนวน mg. ที่ได้รับ<br>ให้ IV Iron ปีที่ให้ IV Iron ชนิด IV Iron ในช่วง 6 เดือน                                                                                                    |  |  |  |  |  |  |  |  |  |  |
|                                              | ▶ N+ 1 - มกราคม ถึง มิถุนายน • 2563 • 1 - Venofer • 4 - 401 ถึง 500 •                                                                                                    |  |  |  |  |  |  |  |  |  |  |
| Patient Gen. Info.<br>ข้อมูลทั่วไปของผู้ป่วย | 506 ผู้ป่ายได้รับ Vitamin D หรือไม่ : 1 - YES •<br>507.รายการ Vitamin D ที่ได้รับ : 💽 💽 5 แกว                                                                                                    |  |  |  |  |  |  |  |  |  |  |
| Patient Diag. Info.<br>ข้อมูลโรคของผู้ป่วย   | า้นที่เริ่ม วันที่หยุด<br>ให้ Vitamin D ให้ Vitamin D ชนิด Vitamin D ชนิดจันๆ Vitamin D                                                                                                    |  |  |  |  |  |  |  |  |  |  |
| Vascular Access                              | N+ 01/04/2563      II - Vitamin D2 - Ergocaldiferol (Ex. Caldiferol BD)                                                                                                    |  |  |  |  |  |  |  |  |  |  |

- HD Adequacy Laboratory 508.ชนิดของ Phosphate binder ที่ผ้ป่วยได้รับในช่วง 6 เดือนที่ผ่านมา : 🗖 ไม่ได้รับ Calcium carbonate Tab Sevelamer carbonate Lanthanum
   Aluminum based Treatment □ Other Outcome 509.ผู้บ้ายได้รับ Cinacalcet หรือไม่ : 1 - YES 510.ผู้บ้ายได้รับการทำ Parathyroidectomy หรือไม่ : 1-YES ÷ Vaccination 511.ผู้ป่วยได้รับ วัคชิน หรือไม่ : 1-YES • 512.การรับวัดชื่น : 🚯 🤤 5 แถว วันที่รับวัดชิน ชนิดวัคชินที่ได้รับ N+ 01/04/2563 💷 1 - Influenza
  - 🌶 หมายเลข 502เมื่อผู้ป่วยได้รับยา ESA หากเลือก "Yes" ให้ไปลงรายละเอียดใน หมายเลข 503 โดยคลิกที่ ้เครื่องหมาย 💁 และลงรายละเอียดการใช้ยา ESA ในตารางด้านล่างหากเลือก "No" ข้ามไปลงหัวข้ออื่นได้เลย

11 - Vitamin D2 - Ergocalciferol (Ex. Calciferol BD)

▶ หมายเลข 504เมื่อผู้ป่วยได้รับIV Iron หากเลือก "Yes" ให้ไปลงรายละเอียดใน หมายเลข 505 โดยคลิกที่ ้เครื่องหมาย 💁 และลงรายละเอียดในตารางด้านล่างหากเลือก "No" ข้ามไปลงหัวข้ออื่นได้เลย

- หมายเลข 506 เมื่อผู้ป่วยได้รับVitamin D หากเลือก "Yes" ให้ไปลงรายละเอียดใน หมายเลข 507 โดยคลิกที่ เครื่องหมาย 💁 และลงรายละเอียดในตารางด้านล่าง หากเลือก "No" ข้ามไปลงหัวข้ออื่นได้เลย
- หมายเลข 508 512 ลงรายละเอียดการให้วัคซีนของผู้ป่วย

#### 7.วิธีการลงข้อมูลผู้ป่วย Outcome

| ข้อมูลโรคของผุ้ป่วย | Outcome                                                     |              |                  |                                      |                  |
|---------------------|-------------------------------------------------------------|--------------|------------------|--------------------------------------|------------------|
| Vaccular Access     | 601.Mode RRT ปัจจุบัน :                                     |              | 1 - HD           | *                                    |                  |
| Vasculai Access     | 602.ใน 6 เดือนที่ผ่านมา มีการเปลี่ยนแปลงหรือสิ้นสุดการรักษา | 2 - NO       | •                |                                      |                  |
| HD Prescription     | 603.วันเดือนปี ที่มีการเปลี่ยนแปลงหรือสิ้นสุดการรักษา :     |              |                  |                                      |                  |
|                     | 605.กรณีที่มีการเปลี่ยนแปลงการรักษา HD เป็น PD :            |              | 0 - โปรดระบุ     | •                                    |                  |
| HD Adequacy         |                                                             | - กรณีเปลี่ย | นจาก HD เป็น PD  | โดยมีสาเหตุมาจาก                     |                  |
|                     |                                                             | 🗆 ปัญหาท     | na Hemodynamic   | : 🗆 บัญหาทาง Vascular access 🗆 ผู้ป่ | วยต้องการเปลี่ยน |
| Laboratory          |                                                             | 🗆 อื่นๆ      |                  |                                      |                  |
| Truster unt         |                                                             | 🗆 เปลี่ยนเ   | ปลงการรักษาไปที่ | 0000 - โปรดระบุ                      | *                |
| reatment            |                                                             |              |                  |                                      |                  |
| Outcome             |                                                             |              |                  |                                      |                  |
|                     | 606.กรณีสิ้นสุดการรักษา :                                   |              | 0 - โปรดระบุ     |                                      | •                |
|                     | ไม่มารับการรักษาต่อตามนัต(Loss follow up) เนื่องจา          | เก           | ย้ายไปรับ        | การรักษาที่                          |                  |
|                     | 0 - โปรดระบุ                                                | -            |                  |                                      |                  |
|                     |                                                             |              | ]                |                                      |                  |
|                     | เสียชีวิต : สาเหตุการเสียชีวิต                              |              |                  |                                      |                  |
|                     | 0 - โปรดระบุ                                                | -            |                  |                                      |                  |
|                     |                                                             |              | 1                |                                      |                  |
|                     |                                                             |              |                  |                                      |                  |

- การลง outcome หัวข้อ ใน 6 เดือนที่ผ่านมามีการเปลี่ยนแปลงหรือสิ้นสุดการรักษาหรือไม่ (หมายเลข 602 ) ให้ เลือกตอบ"No"หรือ "Yes"
- หากมีการตอบ"Yes" ให้ลงรายละเอียดตามจริงที่มีการเปลี่ยนแปลงหรือสิ้นสุดการรักษาเริ่มจากหมายเลข 603 ถึง หมายเลข 606 โดยให้เลือกหัวข้อที่ผู้ป่วยเกิดการเปลี่ยนแปลงหรือสิ้นสุดการรักษาตามจริง
- 8. เมื่อลงข้อมูลครบเรียบร้อยทุกหน้าแล้วให้กดบันทึกที่เครื่องหมาย 🔲 "บันทึกข้อมูล" ที่เมนูด้านบน

| ข่าสุระบบ ๆแปลงกับม                       | (Dialysis Center) ข้อมูลผู้ป่วย (Patient) าาษาณ (Report)         | สังกำ (Config) จัดการข้อมูล หน้าส่าง ข่ายเหลือ                                                                                                    |                                    | - |
|-------------------------------------------|------------------------------------------------------------------|----------------------------------------------------------------------------------------------------|------------------------------------|---|
| atient Gen. Info.<br>เมลาทั่วไปของผู้ป่วย | Outcome           601.Mode RRT ปัจจุบัน :                        | 1-HD -                                                                                                    |                                    |   |
| atient Diag. Info.<br>อมุลโรคของมู้ป่วย   | 602 ใน 6 เดือนที่ผ่านมา มีการเปลี่ยนแปลงหรือสั้น แล              | การบันทึก                                                                                                    |                                    |   |
| ascular Access                            | 605 กรณีที่มีการเปลี่ยนแปลงการรักษา HD เป็น P                    | <ul> <li>จายสะเรียด</li> <li>บันทึกกระบัยหญ่ปาย เลขที : 6290010009</li> <li>11</li> <li>Course Number : 90016200007</li> </ul>                                                               |                                    |   |
| ID Prescription                           |                                                                  | บันทึกรูลการรักษา(Course Number) เรียบร้อย<br>- บันทึก Patient Gen. Info. เรียบร้อย<br>- บันทึก Patient Diag. Info. เรียบร้อย<br>- บันทึก Patient Diag. CoMobild Info. สามประเ               | ฟar access □ ผู้ป่วยค้องการเปลี่ยน |   |
| HD Adequacy                               |                                                                  | - มุมสาท รงสาย biag. CoMobild and, เริ่มปรุญ<br>- มันส์ที่ Patient Diag. CoMobild Detail Info. รัฐมนร้อม<br>- มันส์ท HD Prescription เริ่มบูร้อม                                             |                                    |   |
| Laboratory                                |                                                                  | - เมลกการมาควะอุปสอง เรียบร้อย<br>- เม็ลกิก Lab เรียบร้อย<br>- เม็ลกิก Patient Treatment : รายการยา ESA เรียบร้อย<br>- เม็ลกิก Patient Treatment : รายการ IV Iron เรียบร้อย                  |                                    |   |
| Treatment                                 | 606 กรณีสืบสุดการรักษา<br>ไม่มารับการรักษาต่อตามนัด(Loss follow) | - เมิ่มทึก Patient Treatment : รามการ Vitamin D เริ่มบร้อม<br>- มันถึก Patient Treatment : รามการ Vaccine เริ่มบร้อม<br>- มันถึก Patient Treatment เริ่มบอ้อม<br>- มันถึก OutCome เริ่มบร้อม |                                    |   |
| Outcome                                   | 0 - โปรดระบุ                                                     | ОК                                                                                                    |                                    |   |
|                                           | เสียชีวิต : สาเทศการเสียชีวิต<br>0 - โปรดระบ                     |                                                                                                    | J                                  |   |
|                                           |                                                                  |                                                                                                    |                                    |   |

▶ หากทำการบันทึกข้อมูลสำเร็จจะมีข้อความแจ้งให้ทราบว่ามีการลงข้อมูลแต่ละหัวข้อเรียบร้อยแล้ว

# <u>ข้อมูลผู้ป่วย PD</u>

#### 1.วิธีการลงข้อมูลผู้ป่วย PD

| 🦲 เป้าสุ่ระบบ สุมประภัยม (                                                                 | (Dialysis Center) 1                                                                 | ັດນຸລຊັນ່ານ (Patient)                 | กระหร (Report) ตั้งค่า (Config) | มีการข้อมูล หน้าต่าง ข่าวแหลือ           |           | 🎒 เป้าล่าะระย ศูนย์ใดสโรม                                            | (Dishysis Center) ອ້ານລຸຍຜູ້ຢ່າຍ (Patient) ການຈານ (Report) ຕັ້งທຳ (Config) ອີນກາງອັນລຸ ແມ່ນກ່ານ ອ່ານມະຄົມ                        |  |  |  |  |  |
|--------------------------------------------------------------------------------------------|-------------------------------------------------------------------------------------|---------------------------------------|---------------------------------|------------------------------------------|-----------|----------------------------------------------------------------------|----------------------------------------------------------------------------------------------------|--|--|--|--|--|
| A 1                                                                                        | 0                                                                                   | 2 🎄                                   | 629001001                       | 1                                        | 9         |                                                                      | 8 [ Q & ] - [ E290010011                                                                                                    |  |  |  |  |  |
| Patient Gen. Info.<br>ชัดมุลทั่วไปของผู้บ้าย<br>Patient Diag. Info.<br>ชัดมุลโรครดงผู้ป่วย | Patient Genera<br>100.Course Nu<br>101.วันที่ลงข้อมูล<br>102 ประเทศกระ              | al Information<br>imber: 900<br>a: 07 | 7/02/2563                       |                                          |           | Patient Gen. Info.<br>ชื่อมูลทั่วไปของผู้ป่วย<br>Patient Diag. Info. | Patent Dagnoss Information<br>132 สามหรุลงไลวายเรื่อร้า: 0-โปรดระบุ<br>Giomendonephritis: Biopsy-proven(สิละ Kidney biopsy) ระบุ |  |  |  |  |  |
| Tenckhoff Catheter                                                                         | 103.สถาบันที่ให้ค                                                                   | ารรักษา: 9001                         | - โรงพยาบาลไคเทียม              |                                          |           |                                                                      | 0 - lubracu -                                                                                                    |  |  |  |  |  |
|                                                                                            | 104.วันที่เริ่มรักษ                                                                 | n: 30.                                | /06/2562                        |                                          |           | Tenckhoff Catheter                                                   | 133. Ron sama a miroa su - U - U - U                                                                                             |  |  |  |  |  |
| PD Prescription                                                                            | 105.รหัสผู้ป่วย :                                                                   |                                       | 6290010011                      | (โประกรมกำให้อามหลักเกษาให้การนอ)        |           | PD Prescription                                                      | 135 สถาบันที่ให้การรักษาตรั้งเรก : 0000 - โปรดระบ                                                                                |  |  |  |  |  |
| PET Test                                                                                   | 106.ชื่อผู้บ้าย :                                                                   | 111                                   |                                 | (ไม่สัลงได้ทำนำหน้าใดๆ รวมกิณฑ. ทำแหน่ง) |           |                                                                      |                                                                                                    |  |  |  |  |  |
|                                                                                            | 107.นามสกุล :                                                                       | 111                                   |                                 |                                          |           | PET Test                                                             | 137. ກັນທີ່ທ່າ Tenckhoff Catheter ຄຣິ້ພຣຄ : 1 - ຊິ • 25/06/2550 🗊                                                                |  |  |  |  |  |
| Peritonitis                                                                                | 108.วันเกิด :                                                                       | 30.                                   | /06/2520 🕞 ane:                 | 42 ป 9 เดือน 30 กัน                      | 1         | Peritonitis                                                          | 138.ผู้บ้ายเดยได้รับการปลุกถ่ายไดหรือไม่ : 0 - โปรดระบุ 🔹                                                                        |  |  |  |  |  |
| DD Advances                                                                                | 110.13516910079                                                                     | สารราชการ: 1-:                        | 0.0000.0000.00.0                | ·                                        |           |                                                                      | 139.ผู้บ้ายลงทะเบียนปลุกก่ายไดแล้วหรือไม่ : 0 - โปรดระบุ • 0000 - โปรดระบุ •                                                     |  |  |  |  |  |
| P D huequady                                                                               | 111 ที่อย่าโจจาบัน                                                                  | รรามการถติดต่อได้) ·                  |                                 |                                          |           | PD Adequacy                                                          | 140 ผู้บ้ายรอการปลูกถ่ายโดจาก : 0 - โปรดระบุ -                                                                                   |  |  |  |  |  |
| Laboratory                                                                                 | 112.ภาค :                                                                           |                                       | 1 - ภาคเหนือ                    |                                          |           | Laboratory                                                           | 141.เป็น โรดเบาพวาน (Diabetes) หรือไม่ : 0 - โปรดระบุ -                                                                          |  |  |  |  |  |
| Tradeurat                                                                                  | 113.จังหวัด :                                                                       |                                       | 50 - เชียงใหม่                  | •                                        |           |                                                                      | . 142.เป็น ความสันไลสัพสุง (Hypertension) หรือไม่ : 0 - ไปรคระบุ •                                                               |  |  |  |  |  |
| Treament                                                                                   | 114.เขต/อ่าเกอ :                                                                    |                                       | 01 - เมืองเชียงไหม่             | •                                        |           | Treatment                                                            | ผู้ประมี Co-Morbid หรือไม่ : 1 - YES -                                                                                           |  |  |  |  |  |
| Outcome                                                                                    | 115.แขวง/ต่ามล                                                                      |                                       | 01 - สริภูมิ                    | •                                        |           | Outcome                                                              | 143.Co-Morbid (โรคเหรือความมิลปกติที่ผู้ป่วยได้รับการวันิจฉัย) : 💽 🕒                                                             |  |  |  |  |  |
|                                                                                            | 116.รหัสไปรษณีป                                                                     |                                       | 50000                           |                                          |           |                                                                      | Co-Morbid (โรดฟรีดการเลิดปกติที่ผู้ประได้รับการวิณิจรับ) Co-Morbid อื่นๆ                                                         |  |  |  |  |  |
|                                                                                            | 117.เบอร์โทรศัพ                                                                     | ท์:                                   |                                 |                                          |           | O+ 25 - Metastasis solid tumor                                       |                                                                                                    |  |  |  |  |  |
|                                                                                            | Email, Line,                                                                        | Facebook :                            |                                 |                                          |           |                                                                      | O+ 12 - Congestive heart failure (CHF)  O+ 11 - Myocardial infarction (MI)                                                       |  |  |  |  |  |
|                                                                                            | 440                                                                                 |                                       |                                 |                                          | -         |                                                                      |                                                                                                    |  |  |  |  |  |
|                                                                                            |                                                                                     |                                       |                                 |                                          |           |                                                                      |                                                                                                    |  |  |  |  |  |
| Patient Gen.<br>ข้อมูลทั่วไปของ                                                            | . Info.<br>งผู้ป่วย                                                                 | 145.Karn                              | ofsky Performance               | e Status Score (KPS) :                   | 2 - 1     | ่วยมาก มีความจำ                                                      | าเป็นต้องนอนโรงพยาบาล ต้องได้รับการรักษาแบบ active support 🔹                                                                     |  |  |  |  |  |
| Datient Diag                                                                               | Info                                                                                | 146.การดู                             | แลตนเอง :                       |                                          | 1-ดุ      | แลตนเองได้                                                           | •                                                                                                    |  |  |  |  |  |
| ข้อมูลโรคของเ                                                                              | . แแบ.<br>ผู้ป่วย                                                                   | 147.มีการ                             | ทำ Quality of Life ห            | หรือไม่ : 1 - มี                         | •         | 1 - 9-Thai                                                           | •                                                                                                    |  |  |  |  |  |
| Tenckhoff Ca                                                                               | atheter                                                                             | 148.คะแน                              | นดุณภาพชีวิต 9-TH/              | AI : 1.คะแนนสุขภาพกาย (PHS) :            | 148       | 1 2.คะเ                                                              | แนนสุขภาพใจ (MHS) : -1482.9                                                                                                    |  |  |  |  |  |
|                                                                                            |                                                                                     | 149.เมื่อเข                           | ปรียบเทียบสุขภาพขอ              | งท่านในวันนี้ กับ สุขภาพของท่านเมื่      | อปีที่แล้ | ัว วันนี้เป็นอย่างไ                                                  | ร (1-แย่กว่ามาก , 5-ดีกว่ามาก) : 1                                                                                               |  |  |  |  |  |
| PD Prescrip                                                                                | D Prescription<br>แต่ไม่มีโรกประจำดัว ท่านเห็นว่าสุขภาพของท่านเป็นอย่างไร (1-เย่กว่ |                                       |                                 |                                          |           | รงาน และความเป<br>ามาก , 5-ดีกว่าม                                   | ในอยู่ที่คล้ายคลึงกับท่าน 5                                                                                                    |  |  |  |  |  |
| PET Tes                                                                                    | st                                                                                  | 151.สถาบั                             | ันที่ตรวจรักษาและรับย           | มาประจำ : 0003 - กรุงเทพ                 |           |                                                                      | •                                                                                                    |  |  |  |  |  |

- ▶ เริ่มลงข้อมูลผู้ป่วย PD ให้เลือก ประเภทการรักษา (หมายเลข102) เป็น PD
- ▶ รหัสผู้ป่วย (หมายเลข 105) ไม่ต้องกรอก ระบบจะรันเลขให้อัตโนมัติ
- 🕨 วันเกิด (หมายเลข 108) กรอกข้อมูลเสร็จ ระบบจะคำนวณ อายุให้อัตโนมัติ
- ▶ หมายเลขบัตรประจำตัวประชาชน (หมายเลข 110) หากไม่ทราบ ให้กรอกเลขศูนย์ "0" 13 หลักแทน
- การลงข้อมูล Co-morbid (หมายเลข 143) หากเลือกไม่มีผลการวินิฉัย ให้เลือก "No" และข้ามไปหัวข้ออื่นเลย หรือ หากมีผลการวินิฉัย ให้ เลือก "Yes" และลงรายละเอียดผลการวินิฉัยในตาราง โดยคลิก เครื่องหมาย จากนั้นลง รายละเอียดโดยจะมีหัวข้อให้เลือก ถ้าไม่ผลวินิฉัยตาม list ให้เลือก Others และกรอกข้อมูลเอง
- หมายเลข 144 เป็นการประเมินโรคร่วมโดยใช้ดัชนี Charlson comorbidity โดยจะคิดคะแนนจากโรคร่วมของคนไข้ ที่ได้ใส่ข้อมูลลงไป ให้คลิก คำนวณได้เลย โดยระบบจะคำนวณให้อัตโนมัติ
- หมายเลข 145 เป็นการประเมินสภาพของผู้ป่วยโดยใช้คะแนน karnofsky performance status การลงข้อมูลให้ เลือกจาก drop down list
- 🌶 หมายเลข 147-150 เป็นการลง Quality of life ของคนไข้ กรอกข้อมูลตามความเป็นจริง
- ≽ หมายเลข 151 เป็นการลงข้อมูล รพ. หรือสถานพยาบาล ที่ผู้ป่วยไปตรวจรักษาและรับยาประจำ หลัก 1 แห่ง

#### 2. วิธีการลงข้อมูล Teckhoff's catheter

| Patient Gen. Info.<br>ข้อมูลทั่วไปของผู้ป่วย | - Tenckh<br>301 ข้อ                                        | hoff Cath                                                                                 | heter         |  | 11/11/2560            |  |        |  |              |                                |  |  |
|----------------------------------------------|------------------------------------------------------------|-------------------------------------------------------------------------------------------|---------------|--|-----------------------|--|--------|--|--------------|--------------------------------|--|--|
| Patient Diag. Info.<br>ข้อมูลโรคของผู้ป่วย   | 302.บันทึกกิจกรรม Tenckhoff Catheter : <ul> <li></li></ul> |                                                                                           |               |  |                       |  |        |  |              |                                |  |  |
| Tenckhoff Catheter                           |                                                            | วัง                                                                                       | นที่ทำกิจกรรม |  | กิจกรรม(Intervention) |  | เหตุผล |  | ผู้ทำกิจกรรม | ระยะเวลา Break in<br>(สัปดาห์) |  |  |
| PD Prescription                              | ► (                                                        | <ul> <li>O+ 11/05/2560 🗉 1 - วางสายครั้งแรก • 0 - โปรดระบุ • 2 - ศัลยแพทย์ • 2</li> </ul> |               |  |                       |  |        |  |              |                                |  |  |
| PET Test                                     |                                                            |                                                                                           |               |  |                       |  |        |  |              |                                |  |  |
| Peritonitis                                  |                                                            |                                                                                           |               |  |                       |  |        |  |              |                                |  |  |
| PD Adequacy                                  |                                                            |                                                                                           |               |  |                       |  |        |  |              |                                |  |  |

- เมื่อต้องการลงข้อมูลTeckhoff's catheterให้ไปที่ บันทึกกิจกรรม Teckhoff's catheter(หมายเลข 302) และคลิกที่ เครื่องหมาย อากนั้นให้ไปลงรายละเอียดกิจกรรมในตารางด้านล่าง
- ≻ เมื่อต้องการจะคลิกลบข้อมูลให้คลิกเครื่องหมาย 🕒 "ลบข้อมูล"

## 3. วิธีการลงข้อมูล PD Prescription

| Patient Gen. Info.<br>ข้อมูลทั่วไปของผู้ป่วย | PD Prescription<br>ข้อมูลการรักษาโดยการล้างช่องท้อง |                                             |   | Patient Gen. Info.<br>ข้อมูลทั่วไปของผู้ป่าย | 319.Last   | dwell volume (ml             | L):                  | C Glucose ba      | se : Normal caloium  |                     |                    |                     |  |
|----------------------------------------------|-----------------------------------------------------|---------------------------------------------|---|----------------------------------------------|------------|------------------------------|----------------------|-------------------|----------------------|---------------------|--------------------|---------------------|--|
| Patient Diag. Info.                          | 308.ข้อมุลของ วัน/เดือน/ปี :                        | 19/12/2560                                  |   | Patient Diag. Info.                          | JZ0. 94419 | ☑ Glucose base : Low calcium |                      |                   |                      |                     |                    |                     |  |
| ข้อมุลโรคของมุ้ป่วย                          | 309.เทคนิคการล้างช่องท้อง :                         | 1 - CAPD(without cycle machine)             | • | ข้อมุลโรคของผู้ป่วย                          | ]          |                              |                      |                   |                      |                     |                    |                     |  |
| Tanakhaff Oathatar                           |                                                     | CAPD (without cycle machine) 1014 :         |   | Tenskhoff Catheter                           |            |                              |                      | 🛛 Icodextrin s    | ามกับ Glucose base : | Low calcium         |                    |                     |  |
| Tencknon Califeter                           |                                                     | 1 - Day time ambulatory peritoneal dialysis | • |                                              |            |                              |                      | Amino acid        | solution             |                     |                    |                     |  |
|                                              |                                                     | APD (with cycle machine) າວນຸ:              |   | DD D                                         |            |                              |                      | Other             |                      |                     |                    |                     |  |
| PD Prescription                              |                                                     | 0 - โปรดระบุ                                | * | PD Prescription                              | 321.จำนวน  | แถงของ 2.5% Glu              | icose base ເຈລີ່ຍກ່ອ | สัปดาห์ (ถง) : 0  |                      |                     |                    |                     |  |
|                                              | 310.ดวามถี่ในการเปลี่ยนถ่ายน่ำยา :                  | 7 - 7วันต่อสัปดาพ์                          | • | DETT                                         | 322 อ่ายาย |                              | luroso haso rađeri   | ລສັຟລານ໌ (ຄ.ເ) ·  |                      | =                   |                    |                     |  |
| PEI lest                                     | CAPD Prescription                                   |                                             |   | PEITest                                      | 222.0147   | n DD Dracariatia             |                      | onovin (iji). 🖉   |                      |                     |                    | 5 แถว               |  |
|                                              | 311.ความถี่ของการเปลี่ยนถ่ายน้ำยาต่อวัน (ด          | ลรั้งต่อวัน) : 4                            |   | Deritoritio                                  | 323.1811   | n PD Prescriptio             | ". 🕒 🛛               |                   |                      |                     |                    |                     |  |
| Pentonitis                                   | 312.ปรีมาณน้ำยาที่ใช้ (Volume) (mLต่อล              | ຈົ້ນ): 1500                                 |   | Pentonius                                    |            | วันที่                       | เหตุถูกที่ใช้        | ความถึ            | ปรีมาณน้ำยา          | งเริ่มาณน้ำยาต่อวัน | ระยะเวลาใช้เครื่อง | น้ำยาพื่อไม่อยด้างเ |  |
|                                              | Automated PD Prescription                           |                                             |   | DD Ademican                                  |            |                              |                      | (จำนวนคริงต่อวัน) | สอกรัง               |                     |                    |                     |  |
| PD Adequacy                                  | 313.ระบบ Automated PD ที่ใช้ :                      | 0 - โปรดระบุ                                | * | FD Auequacy                                  | 0+         | 10/12/2560                   | 1. CAPD              | 4                 | 1500                 |                     |                    |                     |  |
|                                              | 314.Total dialysis volume (mLต่อวัน) :              |                                             |   | Laboratory                                   |            | 10/12/2000                   | 1-OND                | T                 | 1000                 |                     |                    |                     |  |
| Laboratory                                   | 315.Total duration (ระยะเวลาที่ใช้เครื่อง)          | ) (hoursต่อวัน) :                           |   | Laboratory                                   |            |                              |                      |                   |                      |                     |                    |                     |  |
|                                              |                                                     | ครื่อง (ครั้ง) :                            |   | Treatment                                    |            |                              |                      |                   |                      |                     |                    |                     |  |
| I reatment                                   | 217 เสียนหนึ่งได้อยู่ร้อมแล้งเอรี่ย (Arr            | do (ml /Evohongo) :                         |   | Incontione                                   |            |                              |                      |                   |                      |                     |                    |                     |  |
|                                              | 517.บาม เพานายากปล่อยพางแต่ละครั้ง Cyc              | ae (III.) Excitange) .                      |   | Outcomo                                      |            |                              |                      |                   |                      |                     |                    |                     |  |
| Outcome                                      | 318. IIdal volume per session (%) :                 |                                             |   | Oucome                                       |            |                              |                      |                   |                      |                     |                    |                     |  |

- เริ่มลงข้อมูลโดยกรอกข้อมูลหมายเลข 308 322 ให้เสร็จเรียบร้อย และให้ไปที่ "รายการ PD Prescription " (หมายเลข323) โดยคลิกที่เครื่องหมาย <a>[•]</a>[•]
- ≻ เมื่อต้องการย้อนกลับไปดูรายการลงไว้ ให้ดับเบิ้ลคลิกที่เครื่องหมาย 💻 ช่องแรกในตาราง
- มื่อต้องการจะคลิกลบข้อมูลให้คลิกเครื่องหมาย () "ลบข้อมูล"

#### 4.วิธีการลงข้อมูล PET TEST

| Patient Gen. Info.    | PET Test                                                                                               |
|-----------------------|----------------------------------------------------------------------------------------------------|
| ขอมุลทว เบของผุบวย    | 324. วันที่ทำ PET Test : 14/07/2560                                                                    |
| Patient Diag. Info.   | 325.CAPD (without cycle machine) : 1 - Day time ambulatory peritoneal dialysis 🔹                       |
| . กอท์ข เวงเกองพ์ก รถ | 326.APD (with cycle machine) : 0 - โปรดระบุ                                                            |
| Tenckhoff Catheter    | 327.Fill in Time : 10:00                                                                               |
|                       | 328.Drain out Time : 14:00                                                                             |
| PD Prescription       | 329.Glucose concentration usage : 2 - 2.5% Dextrose •                                                  |
| PET Test              | 330.PET Test Type : 1 - Original or Standard •                                                         |
|                       | 331.Drainage volume (mL) : 11000                                                                       |
| Peritonitis           | 332.Net UF (mL): 1000                                                                                  |
|                       | 333.Urine volume (mL) : 350                                                                            |
| PD Adequacy           | 334.Flushed Net UF volume (mL): 200                                                                    |
| Laboratory            | 335.Dwell volume (mL) : 10600                                                                          |
| Laboratory            | Conclusion                                                                                             |
| Treatment             | 336.4-hour D/D0 glucose : 0.398                                                                        |
|                       | 337.Transport type by D/D0 glucose : 2 - Low average (LA)                                              |
| Outcome               | 338.4-hour D/P Cr : 0.638                                                                              |
|                       | 339.Transport type by D/P Cr : 2 - Low average (LA)я́лналь                                             |
|                       | 340.ກາຍກາຈ PET Test : 💼 💽 🖨 🕤                                                                          |
|                       |                                                                                                    |
|                       | วันที่ ชนิดการทดสอบ Transport type Transport type<br>by D/D0 glucose by D/P Cr                         |
|                       | •     0+     14/07/2560     1 - Original or Standard     2 - Low average (LA)     2 - Low average (LA) |
|                       |                                                                                                    |

- ≻ เมื่อต้องการย้อนกลับไปดูรายการลงไว้ ให้ดับเบิ้ลคลิกที่เครื่องหมาย 💻 ช่องแรกในตาราง

### 5.วิธีการลงข้อมูล Peritonitis

| Patient Gen. Info<br>Structfoldmakhau   | Pentonitis                                |                                                     |          | 350 มีการใช่ Thrombolytic หรือไม่ | 2-NO •              |                                  |      |
|-----------------------------------------|-------------------------------------------|-----------------------------------------------------|----------|-----------------------------------|---------------------|----------------------------------|------|
| anden un accelore                       | 341.1uhrha Pentontas :                    | 29/12/2560                                          |          | 351.Culture Result :              | Not Done            |                                  |      |
| Patient Diag. Info.<br>ช่อมลโรคชอลมีปวย | 342 Type of Pentonitis                    | 1-Acute •                                           |          |                                   | D No Growth         |                                  |      |
|                                         | 343 Probable Cause of Infection 1:10      | ไม่พราบสาเพล                                        |          |                                   | Gram Positive       |                                  |      |
| Tenckhoff Catheter                      | 344 อาการของผู้ป่าย :                     | Nausealvolume     Rever                             |          |                                   | 0 - โปรดระบุ        |                                  |      |
| 00.0                                    |                                           | Chil DNV                                            |          |                                   | C Anaerobe          |                                  |      |
| PD Prescription                         |                                           | D Poor appetite D Edema                             |          |                                   | Mycobacterium       |                                  |      |
| PET Test                                |                                           | O Diarrhea O Dyspnea/PND                            |          |                                   | 0 - โปรดระบ         |                                  |      |
|                                         |                                           | Cloudy PD Fibrin stained                            | 1        |                                   | Moved Organism      |                                  |      |
| Peritonitis                             |                                           | Other                                               | -        |                                   | R Gram Negative     |                                  |      |
|                                         | 345 Dialysate Characteristic :            | Clear DiFibrin Cloudy                               | D Bloody |                                   | 1 - P aerutinosa    |                                  |      |
| PD Adequacy                             | 346.การบริหารยาปฏิชีวนะโดยทาง :           | D IP D IV D Other                                   |          |                                   | C Europe            | 2 M.                             |      |
|                                         | 347.เทยผู้ช่วมะพิได้รับ :                 | านใลที่ 1 ระบุ : cefazolin                          |          |                                   | Li rungus           |                                  |      |
| Laboratory                              |                                           | ขนิลที่ 2 ระบุ : ceftazidme                         |          | 352.Complication Rufinitiu :      | Uf-failure          | Sepsis                           |      |
| Transforment                            |                                           | ชนิดที่ 3 ระบุ :                                    | ]        |                                   | D Pulmonary edema   | C) Septic shock                  |      |
| Tredenetic                              | 348.ยาปฏิชีวณะที่ใช้หลังหราบและหาะเชื่อ : | ชนิดฟี 1 seu : cofazolin                            |          |                                   | w Other             |                                  |      |
| Outcome                                 |                                           | stlen 2 sey : ceftazidme                            | ]        | 353.menns Peritonitis             | 000                 | 5 4                              | na - |
|                                         |                                           | ชนักที่ 3 ระบุ :                                    |          |                                   |                     |                                  |      |
|                                         | 349.ต่อง Tenckhoff remove หรือไม่ :       | 1-YES ·                                             |          | วันที                             | Type of Peritonitis | Culture Result                   |      |
|                                         |                                           | Resistant infection     Concurrent tunnal infection |          |                                   | THE MEANEN          |                                  |      |
|                                         |                                           | Frequent relapse     Concurrent chronic tunnal inf  | fection  | 0+ 29/12/2560                     | 1-Acuse             | Gram Negative [1 - Plaeruginosa] |      |
|                                         |                                           | R Other not improve                                 |          |                                   |                     |                                  |      |

- เริ่มลงข้อมูลโดยกรอกข้อมูลหมายเลข 341 352 ให้เสร็จเรียบร้อย และให้ไปที่ "รายการPeritonitis " (หมายเลข
   353) คลิกที่เครื่องหมาย <a>[พื่อทำการบันทึกข้อมูลที่ลงไว้ ให้เข้าไปอยู่ในตารางด้านล่าง</a>
- ≻ เมื่อต้องการย้อนกลับไปดูรายการลงไว้ ให้ดับเบิ้ลคลิกที่เครื่องหมาย 庄 ช่องแรกในตาราง
- ≻ เมื่อต้องการจะคลิกลบข้อมูลให้คลิกเครื่องหมาย 💽 "ลบข้อมูล"

#### 🤕 เข้าสุระบบ ศูลย์โลเสียม (Dialysis Center) ช้อมุมผู้ประ (Patient) รายงาม (Report) ตั้งค่า (Config) จัดการอังมุม หน้าต่าง ช่วยแก่ 📄 📑 🔂 🛛 🔍 象 🛛 🐗 💿 🍳 6290010011 PD Adequacy Patient Gen. Info. ข้อมลทั่วไปของสัปวย 354.PD Adequacy ของ วัน/เดือน/ปิ 355.Actual BW (Kg) Patient Diag. Info ข้อมูลโรคของผู้ป่วย 356.Height(cm) Tenckhoff Catheter 357.Blood BUN (mg per dL) 358.Blood Cr (mg per dL) : PD Prescription 359.Urine Urea (mg per dL) 360.Urine Cr (mg per dL) : PET Test 361.Dialysate Urea (mg per dL) 362.Dialysate Cr (mg per dL) Peritonitis 363.Urine Volume per Day (mL) 364.Urine Curea (mL per min) PD Adequacy ..ศารเกร.. 365.Urine CCr (mL per min): Laboratory 366.Dialysate Volume per Day (mL) 367.Dialysate Curea (mL per mi .ศานาณ. Treatment 368.Dialysate CCr (mL per min) .ศาษาณ 369.Weekly Renal Kt/Vurea ..สำหาณ. ..สำหาณ. Outcome 370.Weekly Peritoneal Kt/Vurea ..ensons.. 371.Weekly Total Kt/Vurea 372.Corrected Weekly Total Kt/Vurea ..ศารงาช.. 373.Weekly Renal CCr (L per Wk) ..ศาษาณ. Patient Gen. Info. ข้อมูลทั่วไปของผู้ป่วย 374.Weekly Peritoneal CCr (L per Wk) : ..ดำนวณ.. 375.Weekly Total CCr (L per Wk) .ดำนวณ.. Patient Diag. Info. 376.Normalized Weekly Total CCr (L/1.73sq.m/Wk) ข้อมูลโรคของผู้ป่วย .ดำนวณ 377.nPCR (g/Kg/Day) Tenckhoff Catheter 378.รายการ PD adequacy : 5 ແຄວ PD Prescription Dialysate Volume Actual BW ปริมาณปัสสาวะเฉลี่ย Weekly Total Weekly Total CCr nPCR วันที่ Kt/Vurea (L/Wk) (Kg) (mL/Day) Per Day (mL) (g/kg/day) PET Test 24.14 Peritonitis 01/01/2563 0+ 1 1 1 24 14 14 00 1 PD Adequacy 01/01/2563 0+ 1 1 1 24 14 14.00 1

6. วิธีการลงข้อมูล PD Adequacy

- เริ่มลงข้อมูลโดยกรอกข้อมูลหมายเลข 354 363 และ 366 ให้เสร็จเรียบร้อย หมายเลข 364-364,367-376 ให้กด
   คำว่า <a href="https://www.linewistoria.com">https://www.linewistoria.com</a>
   คำว่า <a href="https://www.linewistoria.com">https://www.linewistoria.com</a>
   คำว่า <a href="https://www.linewistoria.com">https://www.linewistoria.com</a>
   คำว่า <a href="https://www.linewistoria.com">https://www.linewistoria.com</a>
   คำว่า <a href="https://www.linewistoria.com">https://www.linewistoria.com</a>
   คำว่า <a href="https://www.linewistoria.com">https://www.linewistoria.com</a>
   คำว่า <a href="https://www.linewistoria.com">https://www.linewistoria.com</a>
   คำว่า <a href="https://www.linewistoria.com">https://www.linewistoria.com</a>
   คำว่า <a href="https://www.linewistoria.com">https://www.linewistoria.com</a>
   คำว่า <a href="https://www.linewistoria.com">https://www.linewistoria.com</a>
   คำว่า <a href="https://www.linewistoria.com">https://www.linewistoria.com</a>
   คำว่า <a href="https://www.linewistoria.com">https://www.linewistoria.com</a>
   คำว่า <a href="https://www.linewistoria.com">https://www.linewistoria.com</a>
   คำว่า <a href="https://www.linewistoria.com">https://www.linewistoria.com</a>
   คำว่า <a href="https://www.linewistoria.com">https://www.linewistoria.com</a>
   คำว่า <a href="https://www.linewistoria.com">https://www.linewistoria.com</a>
   คำว่า <a href="https://www.linewistoria.com">https://www.linewistoria.com</a>
   คำว่า</a>
   คำว่า</a>
   คำว่า</a>
   คำว่า</a>
   คำว่า</a>
   คำว่า
   คำว่า</a>
   คำว่า
   คำว่า</a>
   คำว่า
   คำว่า
   คำว่า</a>
   คำว่า
   คำว่า</a>
   คำว่า
   คำว่า</a>
   คำว่า
   คำว่า</li
- เมื่อต้องการย้อนกลับไปดูรายการลงไว้ ให้ดับเบิ้ลคลิกที่เครื่องหมาย books ช่องแรกในตาราง

 วิธีการลงข้อมูล Laboratory, Treatment และ outcome ของผู้ป่วย PD เหมือนกับข้อมูลผู้ป่วย HD ผู้ใช้งาน สามารถย้อนกลับไปดูได้ที่หน้า 11-13 8. เมื่อลงข้อมูลครบเรียบร้อยทุกหน้าแล้วให้กดบันทึกที่เครื่องหมาย 🔲 "บันทึกข้อมูล"ที่เมนูด้านบน

| 🗖 TRT System qual Immuu (Dialysis Center) - [TestKidneyCenter] - [Ajuru (Patient)] |                                |                         |                 |                  |              |          |           |   |   |       |  |
|------------------------------------------------------------------------------------|--------------------------------|-------------------------|-----------------|------------------|--------------|----------|-----------|---|---|-------|--|
| 🙆 ເນົ້າສູ່ຈະນນ                                                                     | ศุนย์โตเทียม (Dialysis Center) | ข้อมุลผู้ป่วย (Patient) | รายงาน (Report) | ตั้งค่า (Config) | จัดการข้อมุล | หน้าต่าง | ช่วยเหลือ |   |   | _ 8 × |  |
|                                                                                    |                                | 0                       | 4               |                  |              |          |           | œ | 9 |       |  |

▶ หากทำการบันทึกข้อมูลสำเร็จจะมีข้อความแจ้งให้ทราบว่ามีการลงข้อมูลแต่ละหัวข้อเรียบร้อยแล้ว

# <u>วิธีการทำงาน กรณีสถานะผู้ป่วย ตัด Out come ไปแล้ว (เริ่มต้น Course number ใหม่)</u>

 เมื่อมีการลงข้อมูลสถานะสิ้นสุด (Outcome) ของผู้ป่วย กรณี ย้ายการรักษา, ไม่มารักษาตามนัด หรือสถานะอื่นๆ ที่มีการ ลง Outcome ไปแล้ว (ยกเว้นกรณี เสียชีวิต ไม่สามารถเริ่มต้น Course number ใหม่ได้) และ ผู้ป่วย กลับเข้าสู่การรักษา HD, PD ใหม่ ดังนั้นศูนย์ไตเทียม สามารถ เริ่มบันทึกการรักษาผู้ป่วยใหม่ (เริ่มต้น Course number ใหม่) โดยวิธีการดังนี้

🕨 เลือกเมนูผู้ป่วย และ ไปที่ค้นหา เลือกสถานะผู้ป่วยที่ต้องการ (ตัวอย่างจะเลือกสถานะผู้ป่วย ย้ายการรักษา) ดังรูป 🦲 เข้าสุ่ระบบ ศูนย์ใตเทียม (Dialysis Center) ข้อมุลผู้ป่วย (Patient) รายงาน (Report) ตั้งค่า (Config) จัดการข้อมุล หน้าต่าง ช่วยเหลือ B  $\odot$ 🥢 🗃 ก้นหาข้อมูลผู้ป่ว CN - 0 **-**X ข้อมลจ้นหา Patient General 3 1 Patient Gen. Info. ข้อมูลทั่วไปของผู้ป่วย สถานะผู้ป่วย : |ย้ายการรักษา 2 ประเภทการรักษา : ทั้งหมด 100.Course Nur ชื่อ-นามสกล ผเ Patient Diag. Info. ข้อมูลโรคของผู้ป่วย 101.วันที่ลงข้อมูล รหัสผ้ป่วย 102.ประเภทการรัก รายละเอียด 1 103.สถาบันที่ให้กา ชื่อ-นามสกล ผ้ป่วย Q ระบุเงื่อนไข : ชื่อ-นามสกุล ผู้ป่วย 104 วันที่เริ่มรักษา สถานะ ประเภท รหัสผู้ป่วย ชื่อ-นามสกุล ผู้ป่วย Course Numbe Outcome การรักษา 105.รหัสผ้ป่วย 9001001 106.ชื่อผ้ป่วย : 107.นามสกุล 108.วันเกิด ดับเบิ้ลคลิกเลือกผู้ป่วยที่ต้องการ จากนั้นคลิกที่ เมนู 呌 เพื่อเริ่มต้นการลงข้อมูลผู้ป่วยใหม่ ดังรูป  $\succ$ 🦲 ເນ້າສູ່ຈະນນ ศุนย์ใตเทียม (Dialysis Center) ข้อมูลผู้ป่วย (Patient) รายงาน (Report) ตั้งค่า (Config) จัดการข้อมูล หน้าต่าง ช่วยเหลือ Q CN  $\mathbf{E}$ ОК 4 6090010015 Patient General Information Patient Gen. Info. ข้อมลทั่วไปของผ้ป่วย 100.Course Number : 90016100030 101 วันที่ลงข้อมอ Patient Diag Info 23/01/2561

| ข้อมุลโรคของผุ้ป่วย | 102.ประเภทการรักษา : 1 - HD -                                                                                     |
|---------------------|----------------------------------------------------------------------------------------------------|
| Vascular Access     | 103.สถาบันที่ให้การรักษา : 9001 - โรงพยาบาลไตเทียม                                                                |
|                     | 104. วันที่เริ่มรักษา : 🔐 ผลการตรวจสอบสำหรับ เริ่ม ชุดการรักษา(Course Number) ใหม่                                |
| HD Prescription     | 105.รทัสมุป้วย :<br>100.รทัสมุป้วย : เกิดการเริ่มต้น vaอารรักษา(Course Number) ใหม่                               |
| HD Adequacy         | 100.ขอผู้บาย : เมะ ปิล ขุดการรักษา(Course Number) ปัจจุบัน คือ : 90016100030 เมศ, สำเหหนัง)<br>107.นามสกุล : ป เร |
| Laboratory          | 108.วันเกิด : <sup>ใช่หรือไม่?</sup> 2                                                                            |
| Treatment           | 109.ประกาทเขาสาร<br>110.เลขที่เอกสารรา                                                                            |
| 0                   | 111.ที่อยู่ปัจจุบัน(สามารถติดต่อได้) :                                                                            |
| _่ ม ด ม            | ער אר אר אר אר אר אר אר אר אר אר אר אר אר                                                                         |

เริ่มต้น ให้ลงข้อมูลจากหน้า patient gen Info ไปจนถึง Outcome ตามการทำงานปกติ, หน้า Out come ข้อมูล ข้อ 602 ให้เป็น "No" จากนั้นให้ บันทึกข้อมูลทั้งหมด เป็นอันเสร็จสิ้น และเริ่มต้น Course number ใหม่ ผู้ป่วยรายนั้น